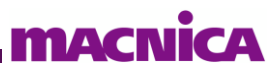

# Quartus® Prime はじめてガイド Quartus® Prime Standard Edition 開発ソフトウェア 簡易チュートリアル

# Quartus<sup>®</sup> Prime Standard Edition 開発ソフトウェア 簡易チュートリアル

# 目次

| 本書をお読みになる前に3                                |
|---------------------------------------------|
| はじめに                                        |
| チュートリアルを実施するために必要な環境4                       |
| サンプルデザインの概要5                                |
| Quartus® Prime での開発6                        |
| 1. Quartus® Prime を起動する6                    |
| 2. 論理回路を設計する7                               |
| 2-1. プロジェクトを作成する7                           |
| 2-2. 論理回路を作成する11                            |
| 2-3. Analysis and Elaboration を実行する25       |
| 3. 論理シミュレーションを実行する27                        |
| 4. 制約の設定をする                                 |
| 4-1. デザイン上のピンをデバイスにアサインする33                 |
| 4-2. タイミング制約                                |
| 5. コンパイルを実行する                               |
| 6. タイミングを検証する                               |
| 7. プログラミングをする                               |
| 7-1. sof ファイルを書き込む40                        |
| 7-2. コンフィグレーション ROM に書き込む43                 |
| 7-2-1. コンフィグレーション ROM 用のプログラミング・ファイルを作成する43 |
| 7-2-2. コンフィグレーション ROM ヘプログラミングする47          |
| 8. 実機で動作検証をする                               |

# 本書をお読みになる前に

この資料の内容は 2024 年 10 月現在のものです。

この資料で紹介しているソフトウェアやハードウェア、操作手順などは、指定バージョンやデバイスなど以外で も共通のものもありますが、一部については共通にならないものもありますので、ご注意ください。

## 文書中の記<del>号</del>

| (i) Note | 補足情報などを記載しています。                         |
|----------|-----------------------------------------|
| P Point  | 重要なポイントを記載しています。                        |
| ■ 参考     | 理解を深めるため、参考となる資料やサイトを紹介しています。           |
| ▲ 注記     | この資料の中では具体的には触れませんが、必要となる知識や情報を記載しています。 |
| ◎ 禁止     | 注意点や、してはいけないことを記載しています。                 |

#### 文中の表記

| <u>下線</u> | クリックする事で、資料中の別の章や、外部のサイトにジャンプします。         |
|-----------|-------------------------------------------|
| 太字斜体      | 画面の操作をする際の、メニューやウィンドウなどに表示されている文字を示しています。 |
| XXXXXXX   | 入力するコマンド文字列を示しています。                       |

## はじめに

この資料は、Quartus<sup>®</sup> Prime Standard Edition 開発ソフトウェア (以降 Quartus<sup>®</sup> Prime) を使用して、デジタル 論理回路の作成からインテル FPGA の搭載された評価ボードを動作させるまでをチュートリアル形式にまとめ たものです。はじめて FPGA 設計をするユーザーが、開発ソフトウェアの基本的な操作フローを簡易的に理解 することができます。

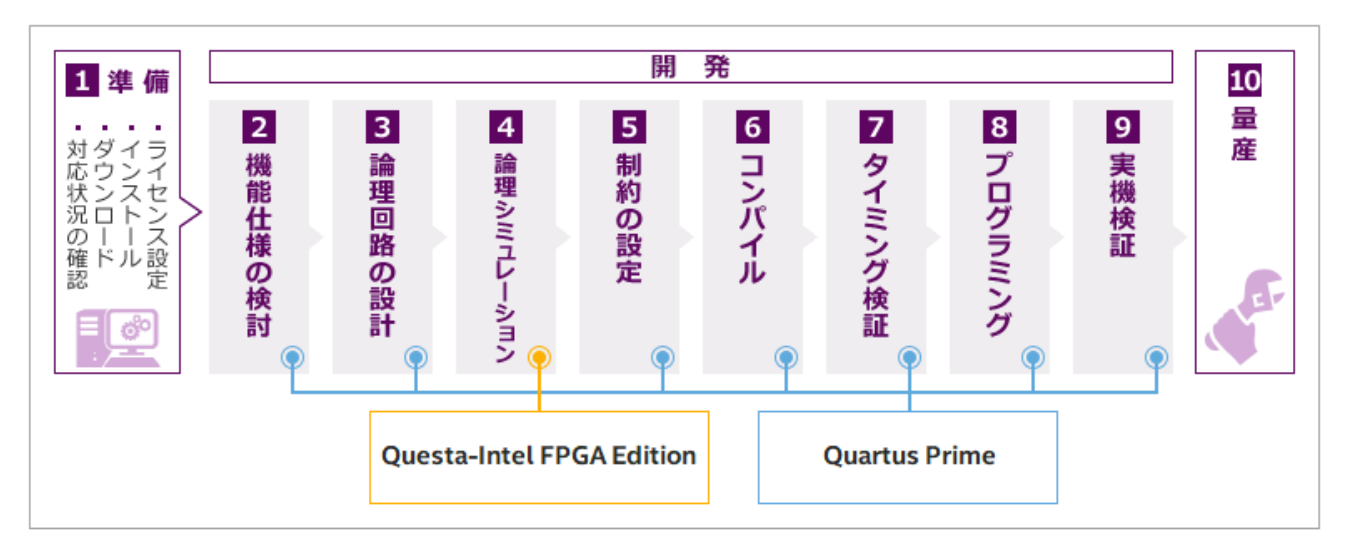

上図は、FPGA の一般的な開発フローを示しています。

インテル FPGA を開発する場合、開発フローの [2]~[9] は Quartus<sup>®</sup> Prime を使用し、そのうち開発フローの [4] では Questa\* - Intel<sup>®</sup> FPGA Edition などのインテル FPGA をサポートする EDA シミュレーション・ツール を使用します。

このチュートリアルでは、開発フローの [3]~[9] を体験することができます。

なお、各工程の操作マニュアルは、下記ページよりご利用いただけます。

<u>Altera® FPGA の開発フロー</u>

## チュートリアルを実施するために必要な環境

このチュートリアルを実施するためには、以下の環境が必要です。

【表 A】 チュートリアル実施に必要な環境

| No. | 項目   | 内容                                                                                                    |
|-----|------|----------------------------------------------------------------------------------------------------|
| 1   | パソコン | Quartus® Prime が動作するスペックを保有するパソコンをご用意ください。                                                                                                    |
|     |      | <ul> <li>サポート OS 情報は、<u>Quartus<sup>®</sup> Prime 開発ソフトウェア – サポート OS 対応表</u><br/>をご覧ください。</li> </ul>                                            |
|     |      | <ul> <li>パソコンの物理メモリ容量の情報は、<u>こちらのページ</u>から使用するバージョンの<br/>Release Notes を入手し、Disk Space and Memory Recommendationsのセクションをご<br/>覧ください。</li> </ul> |

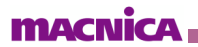

| No. | 項目                                                                             |                                                                                                    | 内容                                                                                         |                                                                        |
|-----|--------------------------------------------------------------------------------|----------------------------------------------------------------------------------------------------|--------------------------------------------------------------------------------------------|------------------------------------------------------------------------|
| 2   | Quartus <sup>®</sup> Prime<br>Standard Edition                                 | 開発ソフトウェアをインストーノ<br>ル方法は、以下の Web ペー                                                                                     | レしてください。各種ツールの<br>ジをご参照ください。                                                               | ダウンロードおよびインストー                                                         |
| 3   | Questa*- Intel® FPGA Edition<br>または<br>Questa*- Intel® FPGA Starter<br>Edition | <ul> <li><u>Quartus<sup>®</sup> Prime</u>開発ソフト<br/>方法</li> <li><u>Quartus<sup>®</sup> Prime</u>開発ソフト<br/>方法</li> </ul> | ・ウェアおよび Questa* - Intel®<br>・ウェアおよび Questa* - Intel®                                       | <sup>•</sup> FPGA Edition のダウンロード<br><sup>•</sup> FPGA Edition のインストール |
| 4   | 評価ボード                                                                          | このチュートリアルに対応した                                                                                                    | 評価ボードは、以下のとおりて                                                                             | ぎす。                                                                    |
|     |                                                                                | ボード                                                                                                    | FPGA                                                                                       | Altera® FPGA<br>ダウンロード・ケーブル<br>の有無                                     |
|     |                                                                                | Cyclone <sup>®</sup> 10 LP<br>Evaluation Kit                                                                           | 10CL025YU256I7G                                                                            | 不要<br>(別途使用可能)                                                         |
|     |                                                                                | MAX <sup>®</sup> 10 FPGA<br>Evaluation Kit                                                                             | 10M08SAE144C8G                                                                             | 必要                                                                     |
| 5   | Altera® FPGA ダウンロード・ケ<br>ーブル II<br>(旧称 USB-Blaster II)<br>または                  | 開発したデータを FPGA やコ<br>USB ケーブルです。<br>・ 評価ボード Cyclone®101<br>ケーブルは必要ありませ                                                  | ンフィグレーションデバイスに<br>LP Evaluation Kit を使用する場<br>ん。Altera® FPGA ダウンロー                         | ダウンロードするための専用<br>合は、これらのダウンロード・<br>ド・ケーブル II と同等の機能                    |
|     | Altera® FPGA ダウンロード・ケ<br>ーブル<br>(旧称 USB-Blaster)                               | を基板に搭載しています<br>・ これらダウンロード・ケー<br>ストールしてください。イン<br><u>USB-Blaster™ II のドライバ</u><br>USB-Blaster™ のドライバス                  | 。<br>ブルをはじめて利用するパソ <del>-</del><br>レストール方法は、以下の We<br><u>バをインストールしてみよう</u><br>をインストールしてみよう | コンには、事前にドライバをイン<br>b ページをご参照ください。                                      |

# サンプルデザインの概要

このチュートリアルでは、評価ボード上の LED の点灯・消灯を制御する (いわゆる L チカ) 動作をデジタル 論理回路としてハードウェア言語 (以下 HDL) で設計します。

作成するデザインは、3つのブロック(機能)で構成します。

#### ◆ 各ブロックの概要

| デザイン                       | 動作概要                         |
|----------------------------|------------------------------|
| PLL (Phase-Locked Loop) 回路 | 外部から入力されたクロック信号の周波数を逓倍・分周します |
| カウンター回路                    | 非同期クリアー付き 32bit アップカウンター     |
| セレクター回路 (マルチプレクサー)         | 入力条件に応じて出力するデータを選択します        |

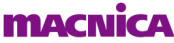

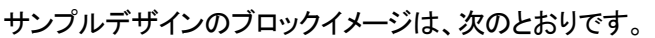

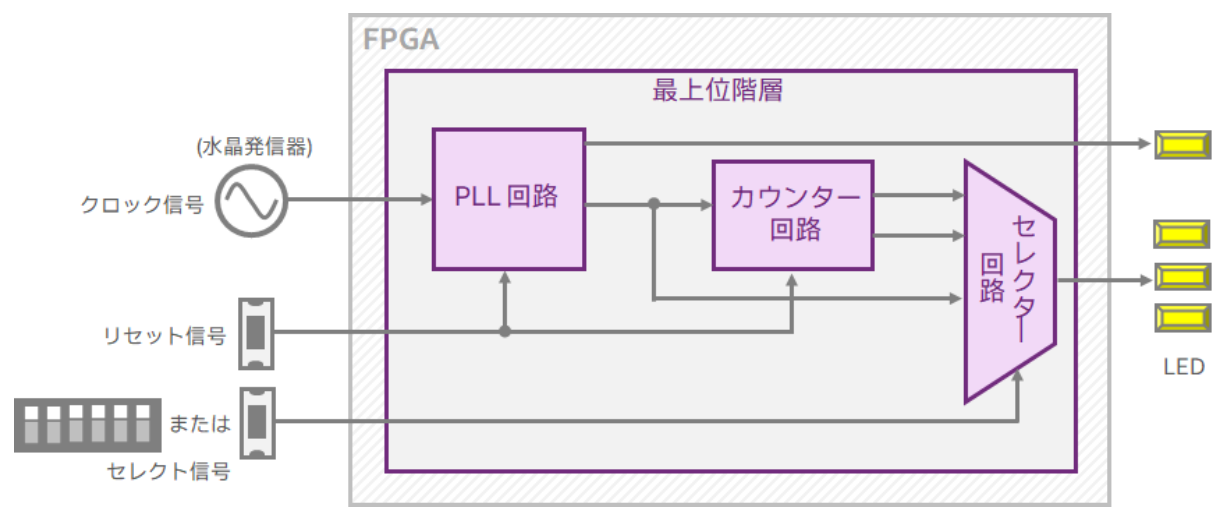

#### **目 参考**:

- HDL 設計経験がないユーザーは、以下もご活用ください。
  - ・ はじめてみよう! Verilog-HDL < 演習問題つき>
  - ・ <u>はじめてみよう! VHDL <演習問題つき></u>

## Quartus<sup>®</sup> Prime での開発

#### 1. Quartus<sup>®</sup> Prime Standard Edition を起動する

Windows OS の場合は、[スタート] ➤ Intel FPGA <version\_build> Standard Edition ➤ Quartus (Quartus Prime <version>) をクリック、もしくはデスクトップに生成した Quartus® Prime のショートカット・アイコンをダブルクリック してください。

Linux OS の場合は、quartus コマンドにより起動させます。

| 😮 Quartus Prime Standard Edition                                                                                                    | - 🗆 ×                          |
|----------------------------------------------------------------------------------------------------|--------------------------------|
| Eile <u>E</u> dit <u>V</u> iew <u>Project</u> <u>Assignments</u> <u>Processing</u> <u>Iools</u> <u>W</u> indow <u>H</u> elp                                                                                                    | Search altera.com 🔵            |
| □ ► 日 ← D D つ C - ∠ ♦ ♦ ♦ ■ ► ► € ♀ 0 ▲ ●                                                                                                    |                                |
| ◆ 12 田 @ 4 ● 1 = 10 = 10 = 10 = 10 = 10 = 10 = 10                                                                                                    |                                |
| Project Navigator A Hierarchy 🔻 🔍 🖳 🗗 🗙                                                                                                    |                                |
| Complation Herarchy                                                                                                    |                                |
| Tasks Compilation ▼ ≡ 및 6 ×                                                                                                    |                                |
| Task Version Standard Edition                                                                                                    |                                |
| ♥ ► Compile Design                                                                                                    | View Quartus Prime Information |
| > Malysis & Synthesis                                                                                                    | Documentation                  |
|                                                                                                    | Notification Center            |
| ×                                                                                                    |                                |
| Image: Base of the state of the state o |                                |
| 30<br>Sustem Brocerine                                                                                                    |                                |
| e oyacan Processing                                                                                                    |                                |
| Design Partitions Window Messages                                                                                                    |                                |

## 2. <u>論理回路を設計する</u>

1つの FPGA に構築する論理回路を作成します。(この作業は、開発フローの [3] にあたります。)

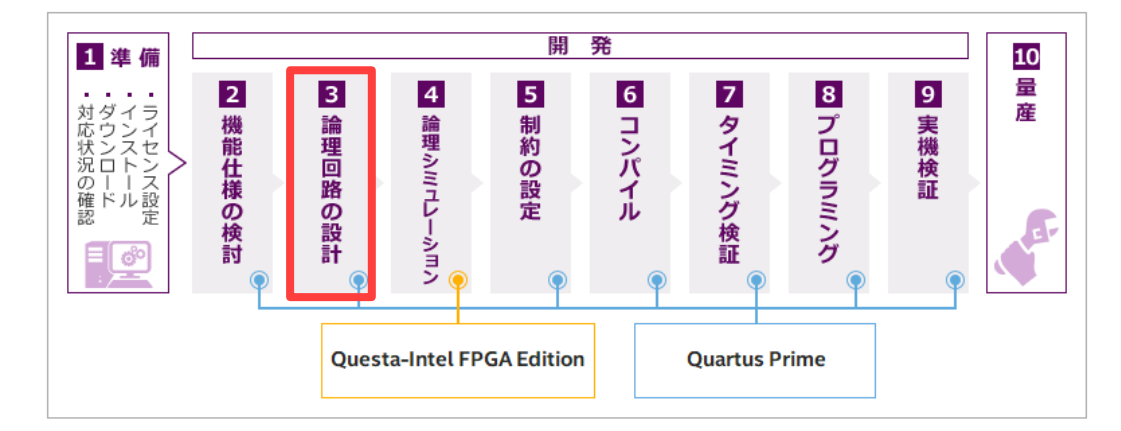

1 つの FPGA に対して開発を始めるには、Quartus® Prime Standard Edition で 1 つのプロジェクトを構築する 必要があります。そのプロジェクトに対して、HDL やスケマティックで論理回路を作成し、登録を行います。

## 2-1.プロジェクトを作成する

論理回路を作成するためのプロジェクトを作成します。

 Quartus<sup>®</sup> Prime のメニューから File ➤ New Project Wizard を選択します。New Project Wizard ダイアロ グボックスが起動し、初回は Introduction ページが表示されますので、Next ボタンをクリックし、次へ進 みます。

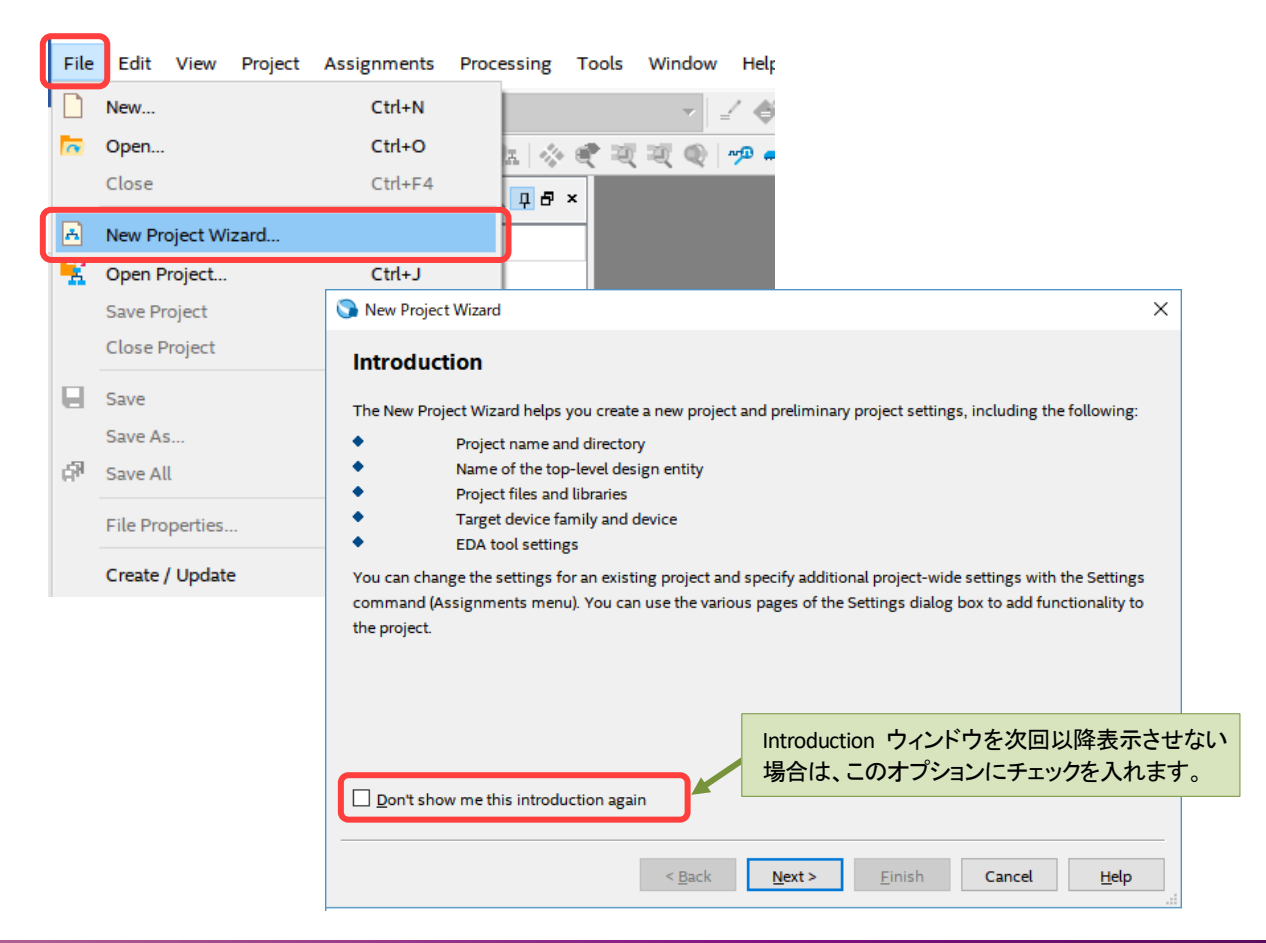

2. Directory, Name, Top-Level Entity ページでは、以下の情報を登録し、Next ボタンをクリックします。

【表 2-1-1】Directory, Name, Top-Level Entity ページに入力する内容

| 質問事項                                            | 入力内容                            |
|-------------------------------------------------|---------------------------------|
| What is the working directory for this project? | プロジェクト用 作業フォルダーのパス              |
|                                                 | C:/AlteraFPGA_lab/my_first_fpga |
| What is the name of this project?               | プロジェクト名                         |
|                                                 | my_first_fpga                   |
| What is the name of the top-level design entity | プロジェクトにおける最上位エンティティー名           |
| for this project? This name is(省略)              | my_first_fpga                   |

| C:/AlteraFPGA_lab/my_first_fp                                                       | ga                                                      |                 |                  |          |
|-------------------------------------------------------------------------------------|---------------------------------------------------------|-----------------|------------------|----------|
| What is the name of this projec                                                     | 17                                                      |                 |                  |          |
| my_first_fpga                                                                       |                                                         |                 |                  |          |
| What is the name of the top-lev<br>exactly match the entity name i<br>my_first_fpga | et design entity for this project<br>n the design file. | (? This name is | case sensitive a | and must |
|                                                                                     |                                                         |                 |                  |          |

作業フォルダーのパス、プロジェクト名、ファイル名は、半角・英数字のみを利用してください。全角 やスペースの使用はできません。

このとき、プロジェクト用作業フォルダーをあらかじめ作成していない場合は、指定したフォルダーの自動作成を認証するメッセージ (下図) が表示されます。Yes を選択し、作業フォルダーを作成します。

| 🕥 Quai | tus Prime                                                                             | Х |
|--------|---------------------------------------------------------------------------------------|---|
|        | Directory "C:/AlteraFPGA_lab/my_first_fpga" does not exist. Do you want to create it? |   |
|        | Yes No                                                                                |   |

One:

3. Project Type ページでは、Empty project を選択し、Next ボタンをクリックします。

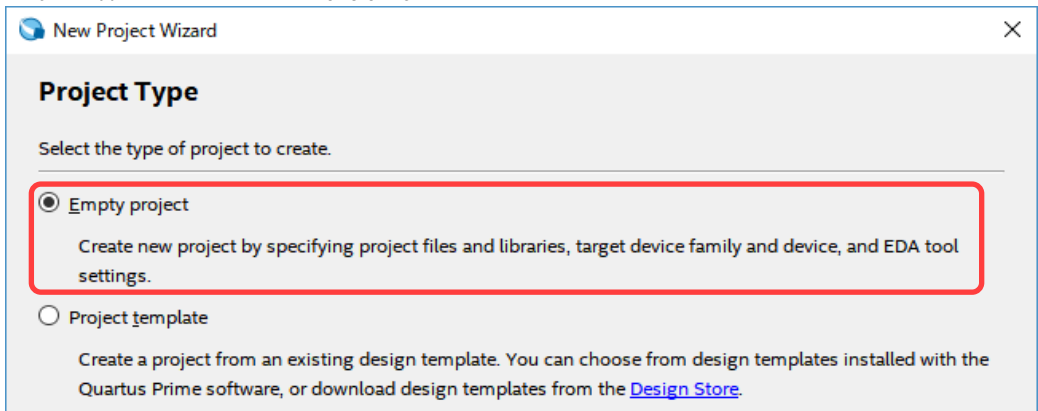

4. Add Files ページでは、既存のデザインファイルを指定します。

このチュートリアルでは、まだデザインを作成していませんので空欄のまま Next ボタンをクリックします。

5. Family, Device & Board Settings ページでは、使用する評価ボードに搭載されている FPGA の型番を選択 します。

| 評価ボード                                        | Device Family | Package | Pin<br>count | Core<br>speed<br>grade | Available devices |
|----------------------------------------------|---------------|---------|--------------|------------------------|-------------------|
| Cyclone <sup>®</sup> 10 LP<br>Evaluation Kit | Cyclone 10 LP | UFBGA   | 256          | 7                      | 10CL025YU256I7G   |
| MAX <sup>®</sup> 10 FPGA<br>Evaluation Kit   | MAX 10        | EQFP    | 144          | 8                      | 10M08SAE144C8G    |

【表 2-1-2】Family, Device & Board Settings ページで選択する内容

① Family (Device family エリア内) プルダウン・リストから、FPGA の デバイスファミリー を選択します。

| mily, Device & Boa                                                                                                    | ard Settings                                  |                                                                                                    |                                                                                                    |
|----------------------------------------------------------------------------------------------------|-----------------------------------------------|----------------------------------------------------------------------------------------------------|----------------------------------------------------------------------------------------------------|
| Device Board                                                                                                    |                                               |                                                                                                    |                                                                                                    |
| elect the family and device                                                                                                    | e you want to target for com                  | npilation.                                                                                                    |                                                                                                    |
| · · · · · · · · · · · · · · · · · · ·                                                                                                    | evice support with the Insta                  | all Devices command on the Tools :                                                                                                  | nenu.                                                                                                    |
| ou can install additional d                                                                                                    |                                               |                                                                                                    |                                                                                                    |
| ou can install additional d                                                                                                    | <sup>t</sup> the Quartus Prime softwar        | re in which your target device is sur                                                                                               | ported, refer to the Device Support List webpag                                                                                                    |
| ou can install additional d                                                                                                    | f the Quartus Prime softwar                   | re in which your target device is sup                                                                                               | ported, refer to the <u>Device Support List</u> webpa                                                                                                    |
| ou can install additional d                                                                                                    | f the Quartus Prime softwar                   | re in which your target device is sup<br>Show in 'Available                                                                         | ported, refer to the <u>Device Support List</u> webpa <sub>t</sub><br>devices' list                                                                                                    |
| ou can install additional d<br>o determine the version of<br>Device family<br><u>F</u> amily: <u>Cyclone 10 LP</u>                                            | f the Quartus Prime softwar                   | re in which your target device is sup<br>Show in 'Available<br>Pac <u>k</u> age:                                                    | ported, refer to the <u>Device Support List</u> webpag<br>devices' list                                                                                                    |
| ou can install additional d<br>o determine the version of<br>Device family<br>Eamily: Cyclone 10 LP<br>Device Arma 10 (GX/SX,                                 | f the Quartus Prime softwar                   | re in which your target device is sup<br>Show in 'Available<br>Pac <u>k</u> age:                                                    | ported, refer to the <u>Device Support List</u> webpay<br>devices' list                                                                                                    |
| ou can install additional d<br>o determine the version of<br>Device family<br>Eamily: Cyclone 10 LP<br>Device Arna 10 (GX/SX,<br>Arria V (GT/GX/S             | f the Quartus Prime softwar<br>(GT)<br>(ST)   | re in which your target device is sup<br>Show in 'Available<br>Pac <u>k</u> age:<br>Pin <u>c</u> ount:                              | ported, refer to the <u>Device Support List</u> webpaged devices' list           Any                                                                                                    <                                                                                                    |
| ou can install additional d<br>o determine the version of<br>Device family<br><u>Eamily:</u> Cyclone 10 LP<br>Device<br>Arria V (GT/GX/S<br>Target d          | f the Quartus Prime softwar<br>(GT)<br>ST/SX) | re in which your target device is sup<br>Show in 'Available<br>Pac <u>k</u> age:<br>Pin <u>c</u> ount:<br>Core sp <u>e</u> ed grade | ported, refer to the <u>Device Support List</u> webpagedevices' list          Any <ul> <li>Any</li> <li>Any</li> <li>Any</li> <li>The second second sec</li></ul> |
| ou can install additional d<br>o determine the version of<br>Device family<br>Eamily: Cyclone 10 LP<br>Device Arna 10 (GX/SX,<br>Arria V (GT/GX/S<br>Target d | f the Quartus Prime softwar<br>(GT)<br>ST/SX) | re in which your target device is sup<br>Show in 'Available<br>Pac <u>k</u> age:<br>Pin <u>c</u> ount:<br>Core sp <u>e</u> ed grade | ported, refer to the <u>Device Support List</u> webpaa<br>devices' list<br>Any<br>Any<br>Any<br>Any                                                                                                    |

例: Cyclone<sup>®</sup> 10 LP Evaluation Kit をターゲットにした場合

② Show in 'Available devices' list エリアにおいて、[表 2-1-2] を参考に <u>Package</u>、<u>Pin count</u>、<u>Core speed</u> <u>grade</u> の項目を選択します。

選択した項目がフィルター条件となり、Available devices 欄に該当する型番のみが表示されます。

| N. B. C. MIC. I                                                                                                    |                                                                                              |                                                          |
|----------------------------------------------------------------------------------------------------|----------------------------------------------------------------------------------------------|----------------------------------------------------------|
| New Project Wizard                                                                                                    |                                                                                              |                                                          |
| amily Device & Board Settings                                                                                                  |                                                                                              |                                                          |
| anny, Device a Doard Settings                                                                                                  |                                                                                              |                                                          |
| Device Board                                                                                                    |                                                                                              |                                                          |
| Select the family and device you want to target for compilation.                                                               |                                                                                              |                                                          |
| You can install additional device support with the Install Devices con                                                         | mmand on the Tools n                                                                         | nenu.                                                    |
| To determine the version of the Quartus Prime software in which yo                                                             | ur target device is sup                                                                      | ported, refer to the <u>Device Support List</u> webpage. |
| Device family                                                                                                    | Show in 'Available                                                                           | devices' list                                            |
| Family: Cyclone 10 LP                                                                                                    |                                                                                              |                                                          |
| Lamily. Cyclone to El                                                                                                    | Pac <u>k</u> age:                                                                            | UFBGA 👻                                                  |
|                                                                                                    |                                                                                              |                                                          |
| Dev <u>i</u> ce: All                                                                                                    | Pin <u>c</u> ount:                                                                           | 256 🔻                                                    |
| Device: All                                                                                                    | Pin <u>c</u> ount:<br>Core sp <u>e</u> ed grade:                                             | 256 • •<br>7 •                                           |
| Device: All                                                                                                    | Pin <u>c</u> ount:<br>Core sp <u>e</u> ed grade:<br>Name filter:                             | 256 • •<br>7 •<br>025                                    |
| Device: All  Target device All All Specific device selected by the Fitter Specific device selected in 'Available devices' list | Pin <u>c</u> ount:<br>Core sp <u>e</u> ed grade:<br>Name filter:<br>☑ S <u>h</u> ow advancee | 256   7  7  025  d devices                               |

|  | Ð | Point |  |
|--|---|-------|--|
|--|---|-------|--|

条件を入力しても Available devices 覧に多くの型番が検出され対象の FPGA が見つけにくい ときは、Show in 'Available devices' list エリアの Name filter 欄にキーワードを入力して、さら に絞り込んでください。

例えば、Cyclone 10 LP Evaluation Kit (10CL025YU256I7G)の場合、Name filter 欄に "025" を入力 するとよいでしょう。

③ Available devices 欄から対象の型番をクリックで指定 (ハイライト) し、Finish ボタンをクリックします。

| Specific device s | elected in 'Available | e devices' lis | t          | Show adv | vanced devices |                           |
|-------------------|-----------------------|----------------|------------|----------|----------------|---------------------------|
| Other: n/a        |                       |                |            |          |                |                           |
| ailable devices:  |                       |                |            |          |                |                           |
| Name              | Core Voltage          | LEs            | Total I/Os | GPIOs    | Memory Bits    | Embedded multiplier 9-bit |
| 0CL025YU256A7G    | 1.2V                  | 24624          | 151        | 151      | 608256         | 132                       |
| 0CL025YU256I7G    | 1.2V                  | 24624          | 151        | 151      | 608256         | 132                       |
|                   |                       |                |            |          |                |                           |
|                   |                       |                |            | _        |                |                           |
|                   |                       |                |            |          |                | /                         |
|                   |                       |                |            |          |                |                           |
|                   |                       |                |            |          |                |                           |

▲ 例: Cyclone<sup>®</sup> 10 LP Evaluation Kit をターゲットにした場合

6. 以下のメッセージが表示されます。作業を継続するため Yes ボタンをクリックします。

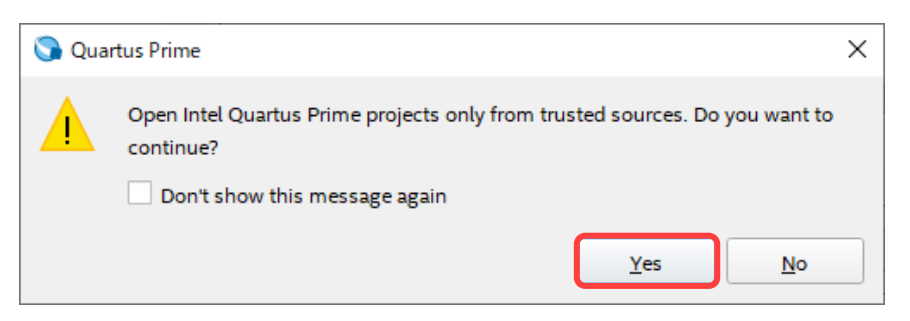

7. 以上で プロジェクト作成が完了しました。

画面のツールバー、および Project Navigator ウィンドウに、設定した情報が表示されていることを確認します。

| Quartus Prime Standard Edition - C:/                           | /AlteraFPGA_lab/my_first_fpga/my_first_fpga - my_first_fpga        |
|----------------------------------------------------------------|--------------------------------------------------------------------|
| <u>File E</u> dit <u>V</u> iew <u>P</u> roject <u>A</u> ssignm | ents P <u>r</u> ocessing <u>T</u> ools <u>W</u> indow <u>H</u> elp |
| <u> </u>   →   →   D   ⊃ (                                     | my_first_fpga 作業フォルダーのパス - プロジェクト名                                 |
| 🔶 🔁 🔒 🦃 👫   🗲 🗮   🄇                                            | ) 🕵 😢 🐕 🤹 💐 💐 🕸 🗠 📾 🔌 🖾                                            |
|                                                                |                                                                    |
| Project Navigator                                              | 🝌 Hierarchy 🔻 🤉 🖓 🖉                                                |
| Project Navigator<br>Entity:Ins                                | → Hierarchy <ul> <li>Q P Ø 図</li> <li>stance</li> </ul>            |
| Project Navigator<br>Entity:Ins                                | ▲ Hierarchy ▼ Q 里 @ 図<br>stance<br>選択されている FPGA の型番                |

▲ 例: Cyclone<sup>®</sup> 10 LP Evaluation Kit をターゲットにした場合

■ 参考:
 ● 「Quartus Prime はじめてガイド - プロジェクトの作成方法」

## 2-2. 論理回路を作成する

作成したプロジェクトに、サンプルデザインの概要 で示した論理回路を作成します。

このチュートリアルでは、カウンター回路 および セレクター回路は HDL (VHDL または Verilog HDL) でコード を記述し、PLL 回路は IP Catalog と言う入力手法で設計します。また、この3つのエンティティーを接続する最上 位階層デザインも、HDL で記述します。 ■ **カウンター回路**を設計する

VHDL または Verilog HDL で記述します。

 Quartus<sup>®</sup> Prime のメニューから File ➤ New を選択しま す。表示された New ダイアログボックスの Design Files ブランチ内から、記述する HDL 用のファイルを選択し、 OK ボタンをクリックします。

新規ワーキングシートが開きます。

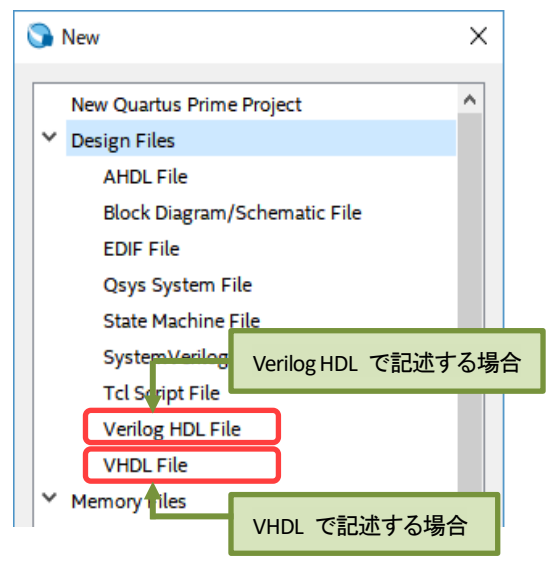

2.

3. Quartus<sup>®</sup> Prime のメニューから File ► Save As... を選択します。

これから作成するデザインファイルを保存するフォルダーを指定し、デザインファイルに名前を付け、保存(5)ボタンをクリックします。

| 項目                                | 指定内容                                                      |  |  |
|-----------------------------------|-----------------------------------------------------------|--|--|
| 保存するフォルダー                         | C:/AlteraFPGA_lab/my_first_fpga                           |  |  |
| ファイル名                             | simple_counter                                            |  |  |
| コーノック活動                           | VHDL で記述 → VHDL Files (*.vhd *.vhdl)                      |  |  |
| ノアイルの種類                           | Verilog HDL で記述 ⇒ Verilog HDL Files (*.v *.vlg *.verilog) |  |  |
| Add file to current project オプション | On                                                        |  |  |

| 名前を付けて保存                                                                            | ×                                          |
|-------------------------------------------------------------------------------------|--------------------------------------------|
| ← → → ↑ 🔂 « SYSTEM (C:) → AlteraFPGA                                                | lab > my_first_fpga v ♂ ♂ my_first_f , P   |
| 整理 ▼ 新しいフォルダー                                                                       | i i · · · · · · · · · · · · · · · · · ·    |
| <pre>&gt; SYSTEM (C:) AlteraFPGA_lab &gt; my_first_fpga </pre>                      | Ь                                          |
| ファイル名( <u>N</u> ): simple_counter<br>ファイルの種類( <u>T</u> ): VHDL Files (*.vhd *.vhdl) | ~<br>~                                     |
| ▲ フォルダーの非表示                                                                         | Add file to current<br>project 保存(S) キャンセル |

#### ▲ 例: VHDL で記述した場合の保存画面

4. 先ほど保存したワーキングシート (simple\_counter.vhd または simple\_counter.v) に HDL コードを入力し ます。

下記に各 HDL の記述サンプルを掲載していますので、参考にしてください。

【サンプル 2-1-1】 simple\_counter.vhd コード例

```
library ieee;
use ieee.std_logic_1164.all;
use ieee.std_logic_unsigned.all;
entity simple_counter is
    port
    (
        clock : in std_logic;
reset : in std_logic;
        counter_out : out std_logic_vector (31 downto 0)
    );
end entity;
architecture rtl of simple_counter is
signal cnt : std logic vector (31 downto 0) := (others => '0');
begin
    process (clock, reset)
    begin
        if (reset = '0') then
             cnt <= (others => '0');
        elsif (rising edge(clock)) then
            cnt <= cnt + 1;
        end if;
            counter out <= cnt;
    end process;
end rtl;
```

#### 【サンプル 2-1-2】 simple\_counter.v コード例

```
module simple_counter
(
    input clock,
    input reset,
    output reg [31:0] counter_out
);

    always @ (posedge clock or negedge reset)
    begin
        if (!reset)
            counter_out <= 0;
        else
            counter_out <= counter_out + 1;
    end
endmodule</pre>
```

- 5. Quartus<sup>®</sup> Prime のメニューから File ➤ Save を選択し、デザインファイルを保存します。
- 6. ワーキングシートのタブ右端にある [X] ボタンをクリックし、ファイルを閉じます。

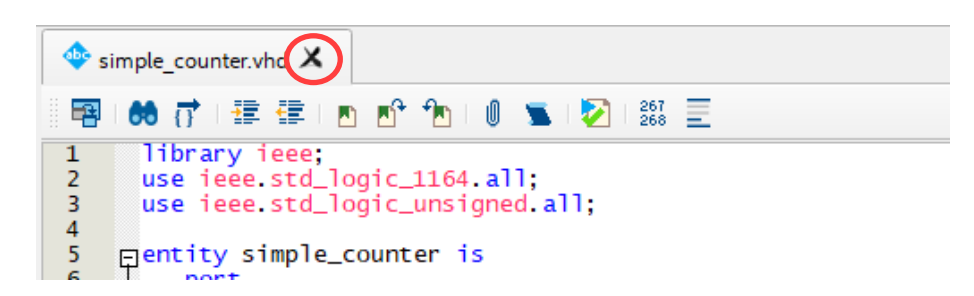

以上で カウンター回路の設計は終了です。

#### ■ セレクター回路を設計する

VHDL または Verilog HDL で記述します。

- Quartus<sup>®</sup> Prime のメニューから File ➤ New を選択します。表示された New ダイアログボックスの Design Files ブランチ内から、記述する HDL 用のファイルを選択し、OK ボタンをクリックします。 新規ワーキングシートが開きます。
- 2. Quartus<sup>®</sup> Prime のメニューから *File ► Save As ...* を選択します。

これから作成するデザインファイルを保存するフォルダーを指定し、デザインファイルに名前を付け、保存(5)ボタンをクリックします。

| 項目                                | 指定内容                                                      |  |  |
|-----------------------------------|-----------------------------------------------------------|--|--|
| 保存するフォルダー                         | C:/AlteraFPGA_lab/my_first_fpga                           |  |  |
| ファイル名                             | counter_bus_mux                                           |  |  |
| フー ノル の 孫 将                       | VHDL で記述 → VHDL Files (*.vhd *.vhdl)                      |  |  |
| ファイルの種類                           | Verilog HDL で記述 → Verilog HDL Files (*.v *.vlg *.verilog) |  |  |
| Add file to current project オプション | On                                                        |  |  |

| 【表 2-1-4】 デザインファイルを保存する際の打 | 指定内容 |
|----------------------------|------|
|----------------------------|------|

3. 先ほど保存したワーキングシート (counter\_bus\_mux.vhd または counter\_bus\_mux.v) に HDL コードを 入力します。

次頁に各 HDL の記述サンプルを掲載していますので、参考にしてください。

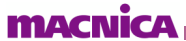

【サンプル 2-1-3】 counter\_bus\_mux.vhd コード例

```
library ieee;
use ieee.std logic 1164.all;
entity counter_bus_mux is
   port
    (
        dataa : in std_logic_vector (2 downto 0);
        datab : in std_logic_vector (2 downto 0);
        sel
                : in std logic;
       result : out std logic vector (2 downto 0)
   );
end entity;
architecture rtl of counter bus mux is
begin
result <= dataa when (sel = '1') else datab;
end rtl;
```

【サンプル 2-1-4】 counter\_bus\_mux.v コード例

```
module counter_bus_mux
(
    input [2:0] dataa,
    input [2:0] datab,
    input sel,
    output [2:0] result
);
    assign result = (sel == 1'b1) ? dataa : datab;
endmodule
```

- 4. Quartus<sup>®</sup> Prime のメニューから File ➤ Save を選択し、デザインファイルを保存します。
- 5. ワーキングシートのタブ右端にある [X] ボタンをクリックし、ファイルを閉じます。

以上で セレクター回路の設計は終了です。

■ PLL 回路を設計する

IP Catalog で作成します。

#### ① Note:

IP Catalog とは、インテル FPGA の IP コアのパラメーターを簡単にカスタマイズして、プロジェクトに組み込むことができるツールです。詳細は、<u>Introduction to Intel FPGA IP Cores</u> をご参考ください。

1. Quartus<sup>®</sup> Prime の画面右端に IP Catalog ウィンドウが表示されていない場合は、メニューから **Tools** ➤ *IP Catalog* を選択し、IP Catalog ウィンドウを表示します。

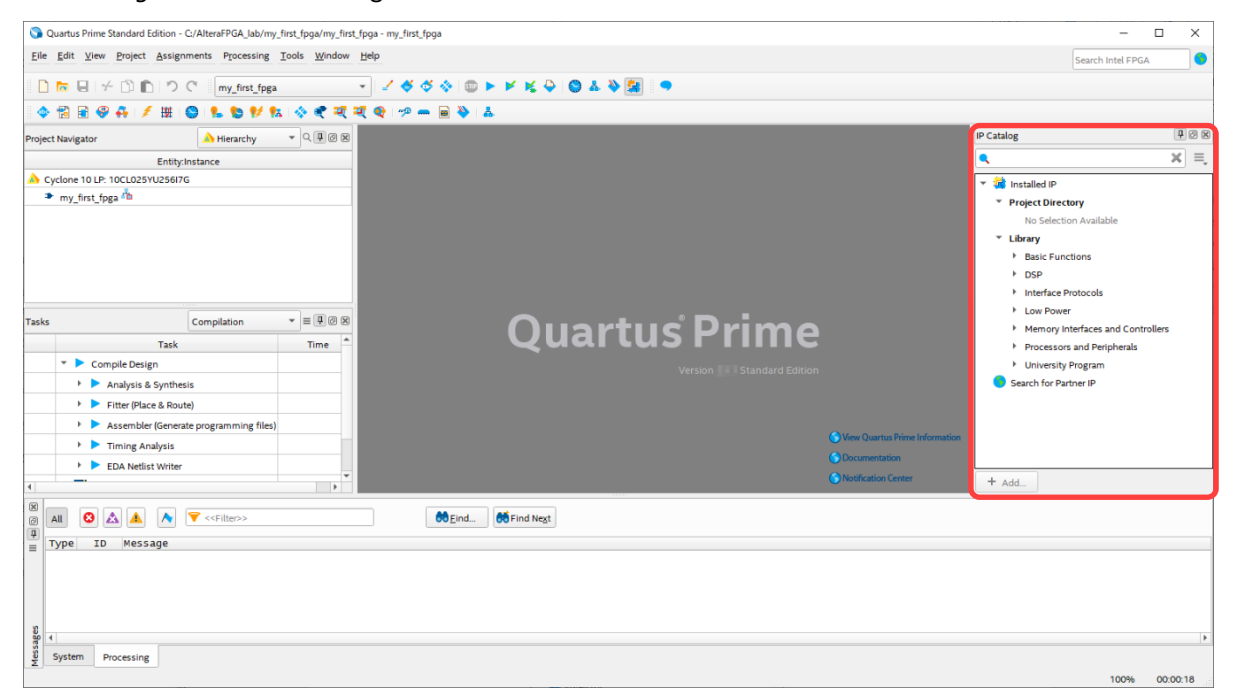

2. IP Catalog の検索フィールドに PLL IP 名の一部である pll と入力すると、指定したキーワードを IP 名に 持つラインナップのみが表示されます。

ALTPLL を選択し、+Add ボタンをクリックします。

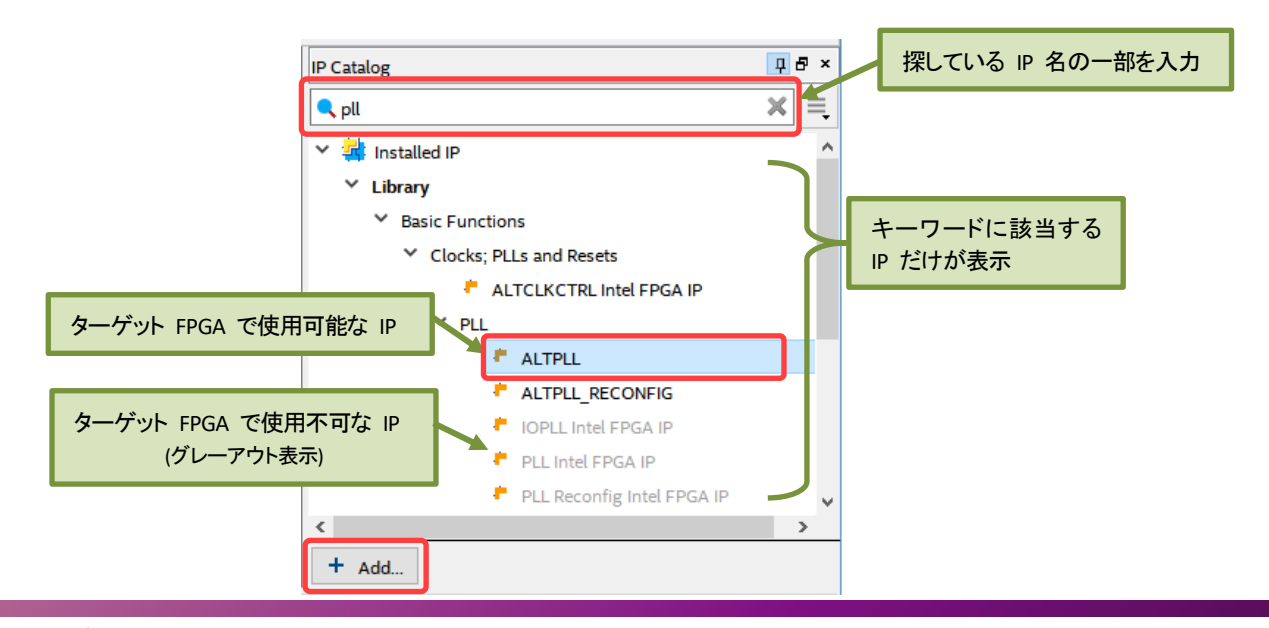

Note:

デバイスファミリーにより指定する PLL の IP 名が異なります。詳細は下記ページをご参考ください。

- IP の生成 (「インテル® FPGA の PLL」より)
- 3. Save IP Variation ダイアログボックスが表示されます。

これから作成する PLL IP の保存フォルダー、およびエンティティー名を入力し、生成する HDL フォーマットを選択します。

このチュートリアルでは、以下のとおりに設定します。

【表 2-1-5】 デザインファイルを保存する際の指定内容

| 項目                     | 内容                                  |
|------------------------|-------------------------------------|
| IP variation file name | C:/AlteraFPGA_lab/my_first_fpga/pll |
| Durnistian file have   | VHDL で記述 → VHDL を選択                 |
| IP variation file type | Verilog HDL で記述 ⇒ Verilog HDL を選択   |

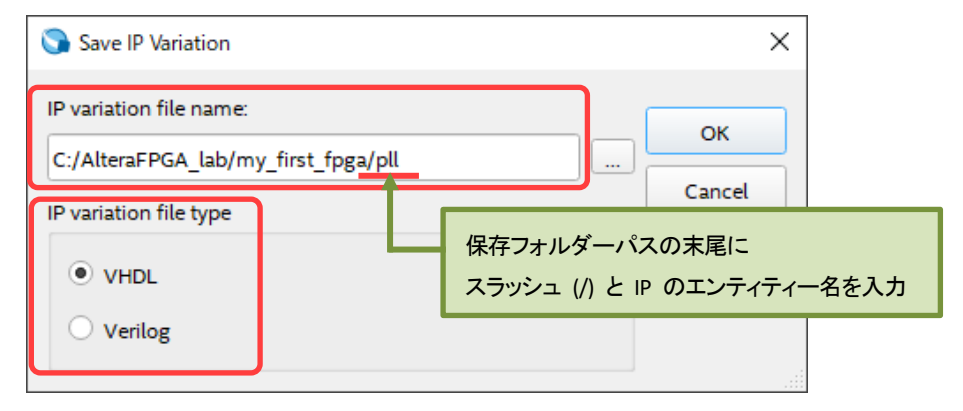

#### ▲ 例: VHDL を選択した場合の画面

OK ボタンをクリックすると、Wizard 画面が起動します。

4. ALTPLL IP のパラメーターを設定します。

macnic

 MegaWizard Plug-In Manager ウィンドウの 1 Parameter Settings ➤ General/Modes において、[表 2-1-6] を参考にパラメーターを設定します。

【表 2-1-6】ATLPLL のパラメーター設定 (General/Modes)

| 項目                                           | Cyclone <sup>®</sup> 10 LP<br>Evaluation Kit | MAX <sup>®</sup> 10 FPGA<br>Evaluation Kit |
|----------------------------------------------|----------------------------------------------|--------------------------------------------|
| Currently selected device family             | Cyclone 10 LP                                | MAX 10                                     |
| Which device speed grade will you be using?  | 7                                            | 8                                          |
| What is the frequency of the inclock0 input? | 50 (MHz)                                     | 50 (MHz)                                   |
| その他の設定                                       | デフォルト                                        | デフォルト                                      |

| × MegaWizard Plug-In Manager [page 1 of 12]                                                                                                    | ? ×                    |
|----------------------------------------------------------------------------------------------------|------------------------|
|                                                                                                    | out Documentation      |
| Parameter<br>Settings Reconfiguration 3 Output d EDA 5 Summary                                                                                                    |                        |
| General/Modes Inputs/Lock Bandwidth/SS Clock switchover                                                                                                    |                        |
| pll     Currently selected device family:     Cyr       inclk0     inclk0 frequency: 50.000 MHz     c0                                                                                                    | done 10 LP             |
| Areset       Operation Mode: Normal         Cik Ratio Ph (dg) DC (%)       General         Output       Which device speed grade will you be using?       7         Cyclone 10 LP       Use military temperature range devices only |                        |
| What is the frequency of the indk0 input?     50       Set up PLL in LVDS mode     Data rate:   Not Available                                                                                                    | MHz                    |
| PLL Type       Which PLL type will you be using?       C Fast PLL       C Fast PLL       C Enhanced PLL                                                                                                    | PLL type automatically |
| Operation Mode<br>How will the PLL outputs be generated?<br>( Use the feedback path inside the PLL<br>( In normal mode                                                                                                    | c0 _                   |

▲ 例: Cyclone<sup>®</sup> 10 LP Evaluation Kit をターゲットにした場合

Next ボタンをクリックします。

② **1** Parameter Settings ➤ Inputs/Lock において、[表 2-1-7] を参考にパラメーターを設定します。

| 項目                                                       | Cyclone <sup>®</sup> 10 LP Evaluation Kit | MAX <sup>®</sup> 10 FPGA Evaluation Kit |
|----------------------------------------------------------|-------------------------------------------|-----------------------------------------|
| Create an 'areset' input to asynchronously reset the PLL | On                                        | On                                      |
| Create 'locked' output                                   | On                                        | On                                      |
| その他の設定                                                   | Off                                       | Off                                     |

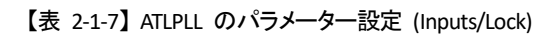

| 🖄 MegaWizard Plug-In Manager [page 2 of 12]                     |                                                                                                    | ? ×                                |
|-----------------------------------------------------------------|----------------------------------------------------------------------------------------------------|------------------------------------|
|                                                                 |                                                                                                    | <u>About</u> <u>D</u> ocumentation |
| 1 Parameter 2 PLL<br>Reconfiguration 3 Output 4 ED/<br>Clocks 4 | A 5 Summary                                                                                                    |                                    |
| General/Modes Inputs/Lock Bandwidth/SS                          | > Clock switchover >                                                                                                    |                                    |
| pli                                                             | Able to implement the requested PLL                                                                                                    |                                    |
| areset Operation Mode: Normal locked                            | Create an 'pliena' input to selectively enable the PLL                                                                                               |                                    |
| Clk Ratio Ph (dg) DC (%)<br>c0 1/1 0.00 50.00                   | Create an 'areset' input to asynchronously reset the PLL Create an 'pfdena' input to selectively enable the phase/frequence                          | y detector                         |
| Cyclone 10 LP                                                   | Lock Output                                                                                                    |                                    |
|                                                                 | Create 'locked' output     Enable self-reset on loss lock                                                                                            |                                    |
| Y                                                               | - Advanced Parameters                                                                                                    |                                    |
| オプションポートは、選択されたポートのみ                                            | Using these parameters is recommended for advanced users only                                                                                        |                                    |
| がグラフィカルプレビューに表示                                                 | <ul> <li>Create output file(s) using the Advanced PLL parameters</li> <li>Configurations with output clock(s) that use cascade counters a</li> </ul> | re not supported                   |
|                                                                 |                                                                                                    |                                    |
|                                                                 |                                                                                                    |                                    |
|                                                                 |                                                                                                    |                                    |
|                                                                 |                                                                                                    |                                    |
|                                                                 |                                                                                                    |                                    |
|                                                                 |                                                                                                    |                                    |
|                                                                 |                                                                                                    |                                    |
|                                                                 |                                                                                                    |                                    |
|                                                                 | Cancel                                                                                                    | < <u>Back</u> Next > Einish        |
|                                                                 |                                                                                                    |                                    |

#### ▲ 例: Cyclone<sup>®</sup> 10 LP Evaluation Kit をターゲットにした場合

③ 3 Output Clocks をクリックし、clk c0 ページへジャンプします。

[表 2-1-8] を参考にパラメーターを設定します。

| 【表 | 2-1-8]  | ATI PI I | のパラメー         | -タ- | -設定 | (c k c0) | ۱ |
|----|---------|----------|---------------|-----|-----|----------|---|
| 12 | 2 1 0 4 |          | · · · · · / · |     |     |          |   |

| 項目                    | Cyclone <sup>®</sup> 10 LP Evaluation Kit | MAX <sup>®</sup> 10 FPGA Evaluation Kit |
|-----------------------|-------------------------------------------|-----------------------------------------|
| Clock division factor | 10                                        | 10                                      |
| その他の設定                | デフォルト                                     | デフォルト                                   |

| ☆ MegaWizard Plug-In Manager [page 6 of 12]                                                                                      |                                                                                                    | ? ×                                                                                                    |
|----------------------------------------------------------------------------------------------------|----------------------------------------------------------------------------------------------------|----------------------------------------------------------------------------------------------------|
|                                                                                                    |                                                                                                    | <u>A</u> bout <u>D</u> ocumentation                                                                                                    |
| 1 Parameter<br>Settings Reconfiguration Clocks                                                                                   | EDA 5 Summary                                                                                                    |                                                                                                    |
| $\left[ dkc0  ight] $ $\left[ dkc1  ight> dkc2  ight> dkc3  ight>$                                                               | dk c4 >                                                                                                    |                                                                                                    |
| pll<br>inclk0 frequency: 50.000 MHz<br>Operation Mode: Normal<br>Cik Ratio Ph (dg) DC (%)<br>co 1/10 0.00 50.00<br>Cyclone 10 LP | CO - Core/External Output Cloc<br>Able to implement the requested PLL<br>Use this clock<br>Clock Tap Settings<br>C Enter output clock frequency:<br>€ Enter output clock parameters:<br>Clock multiplication factor<br>Clock division factor<br>Clock phase shift | Requested Settings     Actual Settings       100.0000000     MHz       1     5.000000       1     1       10     4       0.00     deg       0.00     0.00                                                                                                    |
|                                                                                                    | Clock duty cycle (%)                                                                                                    | 50.00 - 50.00                                                                                                    |
|                                                                                                    | Note: The displayed internal settings of the<br>PLL is recommended for use by advanced<br>users only                                                                                                    | Description     Val       Primary clock VCO frequency (MHz)     600       Modulus for M counter     12       Image: Image: |
|                                                                                                    |                                                                                                    | Per Clock Feasibility Indicators<br>C0 c1 c2 c3 c4                                                                                                    |
|                                                                                                    |                                                                                                    | Cancel < Back Next > Finish                                                                                                    |

▲ 例: Cyclone<sup>®</sup> 10 LP Evaluation Kit をターゲットにした場合

- ④ Finish ボタンをクリックします。
- ⑤ **5** Summary が表示されます。ここでは、IP ファイル以外に追加生成するファイルを選択します。 このチュートリアルでは、[表 2-1-9] を参考に選択してください。

| 【表 2-1-9】ATLPLL | のパラメーター | -設定 (Summary) |
|-----------------|---------|---------------|
|-----------------|---------|---------------|

| 言語              | 選択するファイル             |  |
|-----------------|----------------------|--|
| VHDL で設計        | pll.cmp、pll_inst.vhd |  |
| Verilog HDL で設計 | pll_inst.v           |  |

⑥ Finish ボタンをクリックします。

以下のダイアログボックスが表示されますので、Yes ボタンをクリックします。

| 🕥 Quartus Prime IP Files                                                                                                    | ×            |
|----------------------------------------------------------------------------------------------------|--------------|
| When you create an Intel IP variation, a Quartus Prime IP File is general<br>Quartus Prime IP Files are used to represent the Intel IP in your design<br>you want to add the Quartus Prime IP File to the project? | ted.<br>. Do |
| C:\AlteraFPGA_lab\my_first_fpga\plLqip                                                                                                    |              |
|                                                                                                    |              |
| Automatically add Quartus Prime IP Files to all projects                                                                                                    |              |
| Automatically add Quartus Prime IP Files to all projects<br>(Note: Turning on this option permanently suppresses this dialog box.                                                                                  | . You        |
| Automatically add Quartus Prime IP Files to all projects<br>(Note: Turning on this option permanently suppresses this dialog box.<br>can change this setting in the Options dialog box)                            | . You        |

以上で PLL 回路の設計は終了です。

■ 最上位階層デザインを設計する

これまで作成した各エンティティーを接続するための最上位階層エンティティーを、VHDL または Verilog HDL で記述します。

1. Quartus<sup>®</sup> Prime のメニューから *File ➤ New* を選択し、New ダイアログボックスの Design Files ブランチ 内から、記述する HDL 用のファイルを選択し、*OK* ボタンをクリックします。

新規ワーキングシートが開きます。

2. Quartus<sup>®</sup> Prime のメニューから File ➤ Save As... を選択します。

これから作成するデザインファイルを保存するフォルダーを指定し、デザインファイルに名前を付け、保存(S)ボタンをクリックします。

| 項目                                | 指定内容                                                      |  |
|-----------------------------------|-----------------------------------------------------------|--|
| 保存するフォルダー                         | C:/AlteraFPGA_lab/my_first_fpga                           |  |
| ファイル名                             | my_first_fpga                                             |  |
| コーノルの研究                           | VHDL で記述 → VHDL Files (*.vhd *.vhdl)                      |  |
| ノアイノレの種類                          | Verilog HDL で記述 ⇒ Verilog HDL Files (*.v *.vlg *.verilog) |  |
| Add file to current project オプション | On                                                        |  |

【表 2-1-10】 デザインファイルを保存する際の指定内容

3. 先ほど保存したワーキングシート (my\_first\_fpga.vhd または my\_first\_fpga.v) に HDL コードを入力します。

以下に各 HDL の記述サンプルを掲載していますので、参考にしてください。

【サンプル 2-1-5】 my\_first\_fpga.vhd コード例

```
library ieee;
use ieee.std_logic_1164.all;
entity my first fpga is
  port
  (
      OSC CLK : in std logic;
      RESET : in std_logic;
      BUTTON : in std logic;
      LED : out std logic vector (3 downto 0)
  );
end entity;
architecture rtl of my first fpga is
signal pll c0 : std logic;
signal cnt : std_logic_vector (31 downto 0);
signal tmp
            : std_logic_vector (3 downto 0);
component pll
  port (
      areset : in std logic := '0';
      inclk0 : in std logic := '0';
      c0 : out std logic;
      locked : out std logic
  );
end component;
component simple counter
  port (
      clock
                : in std logic;
      reset
                : in std logic;
      counter_out : out std_logic_vector (31 downto 0)
  );
end component;
component counter bus mux
  port (
      dataa : in std_logic_vector (2 downto 0);
      datab : in std logic vector (2 downto 0);
      sel : in std logic;
      result : out std_logic_vector (2 downto 0)
  );
end component;
```

```
begin
pll inst : pll port map (
      areset => not RESET,
      inclk0 => OSC CLK,
      c0 => pll c0,
      locked => tmp
  );
simple_counter_inst : simple_counter port map (
      clock => pll_c0,
reset => RESET,
      counter out => cnt
  );
counter bus mux inst : counter bus mux port map (
      dataa => cnt(23 downto 21),
      datab => cnt(26 downto 24),
      sel => BUTTON,
      result => tmp(2 downto 0)
  );
LED(3) <= not tmp(3);
LED(2 downto 0) <= not tmp(2 downto 0);
end rtl;
```

【サンプル 2-1-6】my\_first\_fpga.v コード例

```
module my_first_fpga (
        OSC_CLK,
  input
  input
               RESET,
                BUTTON,
  input
  output [3:0] LED
  );
  wire pll_c0;
  wire [31:0] cnt;
  wire [2:0] tmp;
  assign LED[2:0] = ~tmp;
  pll pll inst (
     .areset (~RESET),
      .inclk0 (OSC CLK),
      .c0 (pll_c0),
      .locked (~LED[0])
      );
  simple_counter simple_counter_inst (
     .clock (pll_c0),
      .reset
               (RESET),
      .counter_out(cnt)
      );
```

```
counter_bus_mux_counter_bus_mux_inst (
    .dataa (cnt[23:21]),
    .datab (cnt[26:24]),
    .sel (BUTTON),
    .result (tmp)
    );
endmodule
```

4. Quartus<sup>®</sup> Prime のメニューから File ➤ Save を選択し、デザインファイルを保存します。

5. ワーキングシートのタブ右端にある [X] ボタンをクリックし、ファイルを閉じます。

以上で このチュートリアルに必要なすべてのデザイン作成が終了しました。

Project Navigator ウィンドウのプルダウン・リストを Files に切り替え、先ほど作成した4つのデザインファイルが現在のプロジェクトに登録されていることを確認します。

余分なファイルや不足があった場合には、Quartus Prime のメニューから Project ➤ Add/Remove Files in Project を選択し、追加あるいは削除を行ってください。

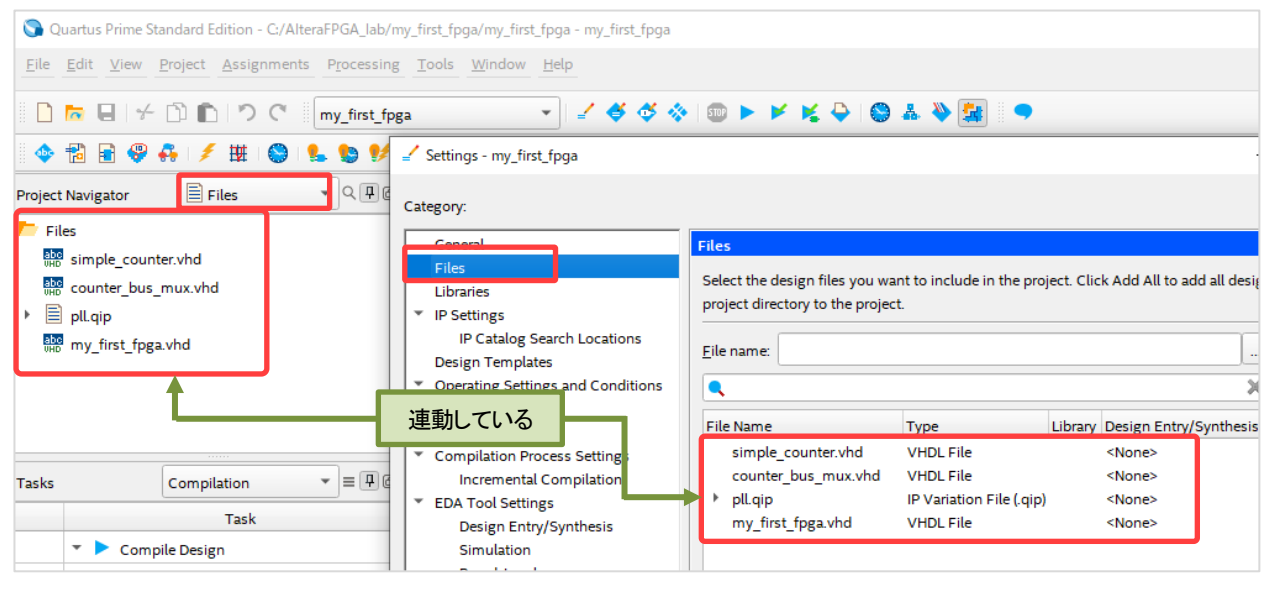

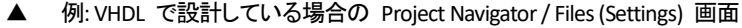

## ▲ 注記: (VHDL 設計者のみ)

my\_first\_fpga.vhd には VHDL-2008 に対応した記述が含まれています。Project Navigator ウィンド ウのビューを Files に切り替え後、ファイルを右クリック選択し、 Properties から VHDL\_2008 を選 択登録してください。

| Project Navigator               | 🖹 Files 🔹 🤜 🖓 🖗 🕅                       |              |                              |                                                   |
|---------------------------------|-----------------------------------------|--------------|------------------------------|---------------------------------------------------|
| Files                           |                                         |              |                              |                                                   |
| Bbo<br>HD simple_counter.vhd    |                                         |              | S Properties                 | ×                                                 |
| Counter_bus_mux.                | vhd                                     |              |                              |                                                   |
| 🕨 📄 pll.qip                     | _                                       |              | File Properties              |                                                   |
| abc my_first_fpga.vhd           | <u>O</u> pen                            | _            | File name:                   | C:/AlteraFPGA_lab/my_first_fpga/my_first_fpga.vhd |
|                                 | Remove File from Project                |              | Type:                        | VHDL File                                         |
|                                 | 📱 Set as Top-Level Entity               |              | Library:                     |                                                   |
|                                 | Create <u>A</u> HDL Include Files for C | L I          | Design entry/synthesis tool: | <none>      Settings</none>                       |
| Create Symbol Files for Current |                                         | HDL version: | VHDL_2008                    |                                                   |
|                                 | Create VHDL Component Decla             | r            | Modified:                    | in and the second second                          |
|                                 | Properties                              |              |                              | OK Cancel Help                                    |

## 2-3. Analysis and Elaboration を実行する

Quartus<sup>®</sup> Prime のメニューから *Processing > Start > Start Analysis & Elaboration* をクリックし、コードのシン タックス・チェックや、デザインのデータベースを作成します。

| P <u>r</u> ocessing <u>T</u> ools <u>W</u> indow <u>H</u> elp |              |                                        |        |
|---------------------------------------------------------------|--------------|----------------------------------------|--------|
| 500 Stop Processing                                           | Ctrl+Shift+C | nift+C                                 |        |
| Start <u>C</u> ompilation                                     | Ctrl+L       |                                        |        |
| 🐼 Analyze Current <u>F</u> ile                                |              |                                        |        |
| St <u>a</u> rt                                                | •            | 🚬 Start Hierarchy Elaboration          |        |
| Update Memory Initialization File                             |              | Y Start Analysis & <u>E</u> laboration |        |
| Compilation <u>R</u> eport                                    | Ctrl+R       | 🎽 Start Analysis & Synt <u>h</u> esis  | Ctrl+K |
|                                                               |              | 🚰 Start Partition Merge                |        |

Messages ウィンドウに、実行が完了したことを示す以下のメッセージが表示されます。

Info: Quartus Prime Analysis & Elaboration was successful.

もしエラーが発生した場合は、HDL コードに問題があります。エラーを解消しないと次のステップには進めま せん。Messages ウィンドウに表示されたエラー・メッセージの内容をよく読み、指摘されている箇所付近の記述 を確認し、記述を修正してください。

また、エラー・メッセージの他、ワーニング・メッセージが発生する場合もあります。ワーニングは解消しなくて も次のステップへ進めますが、必ず内容を確認し、その内容を回避すべきか無視できるのかをユーザーが判断 してください。 各メッセージ内容の詳細を確認するには、ヘルプ機能の活用が有効です (下図参照)。ヘルプには、メッセージが発生した要因や回避するためのヒントが掲載されています。その情報からエラーなどを回避してください。

| ×<br>7 | A11 2 A A アイコンをクリックし<br>右上にメッセージ数                                                                                                    | で各メッセージをフィルター。<br>を表示。<br>ges<br>ges          |  |  |  |  |  |
|--------|----------------------------------------------------------------------------------------------------|-----------------------------------------------|--|--|--|--|--|
| ≡      | Type ID Message                                                                                                    | Hide Previous Compilation Messages            |  |  |  |  |  |
|        | <ul> <li>18236 Number of processors has not be</li> <li>20030 Parallel compilation is enabled</li> </ul>                                                                                                    | and wi Locate Node                            |  |  |  |  |  |
|        | 12021 Found 2 design units, including                                                                                                    | 1 onti Search the web                         |  |  |  |  |  |
|        | 12021 Found 2 design units, including                                                                                                    | r enci Help F1                                |  |  |  |  |  |
|        | 12021 Found 2 design units, including                                                                                                    | 1 entities Leave Feedback                     |  |  |  |  |  |
| es     | <ul> <li>X 10327 VHDL error at counter_bus_mux.v</li> <li>X Quartus Prime Analysis &amp; Elabor</li> </ul>                                                                                                    | d(17):<br>tion wa メッセージを選択して右クリック ➤ Help メニュー |  |  |  |  |  |
| sag    | <                                                                                                    |                                               |  |  |  |  |  |
| Mes    | System Processing (11)                                                                                                    |                                               |  |  |  |  |  |
|        |                                                                                                    |                                               |  |  |  |  |  |
|        | Content List of Messages                                                                                                    | 1 Parent topic                                |  |  |  |  |  |
|        | ID:10327 VHDL error at : can't determine definition of operator " <name>" found  possible definitions</name>                                                                                                    |                                               |  |  |  |  |  |
|        | CAUSE: In a <u>VHDL Design File (.vhd)</u> at the specified location, you used the specified operator. However, Quartus Prime Integrated Synthesis cannot determine the definition of the operator because no definition exists or Quartus Prime Integrated Synthesis found the specified number of different possible definitions for the operator. |                                               |  |  |  |  |  |
|        | ACTION: Make sure the design clearly specifies the definition of the operation                                                                                                    | ator.                                         |  |  |  |  |  |

デザインの修正などコード編集を行った場合は、デザインファイルを保存 (File ➤ Save) し、再び Start Analysis & Elaboration を実行します。エラーやワーニングを回避できたら、ここまでの作業は完了です。

以上で 論理回路の設計は完了です。

## 3. <u>論理シミュレーションを実行する</u>

2<u>章</u>で作成した論理回路の動作確認をするため、論理シミュレーションを行います。(この作業は、開発フローの [4] にあたります。)

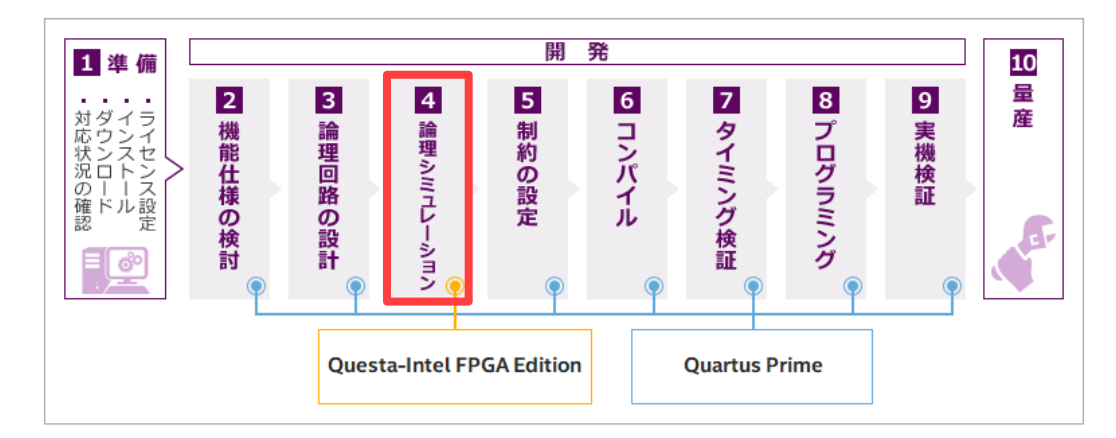

シミュレーションを行うには、検証するデザインに対して入力する信号と出力した信号をモニターする内容を HDL 言語で表現した"テストベンチ"が必要です。テストベンチは、仕様に合わせてユーザーが設計します。

ここでは、このチュートリアル用にサンプル提供されたテストベンチ・ファイルを使用します。<u>このチュートリ</u> アル (本資料) を入手した Web ページ からダウンロードし、プロジェクト・フォルダーに保存してください。

```
    参考:
```

- テストベンチの設計経験がないユーザーは、以下もご活用ください。
  - はじめてみよう!テストベンチ

シミュレーション検証するには、Altera® FPGA をサポートしている他社の言語シミュレーターが必要です。

このチュートリアルでは、Questa\* - Intel® FPGA Edition を使用して作業を進めます。(メニューや操作フローは、 Questa\* - Intel® FPGA Starter Edition も同様です。)

Questa\* - Intel<sup>®</sup> FPGA Edition を起動しメニューを選択してオペレーションするフローもありますが、このチュート リアルでは Quartus<sup>®</sup> Prime Standard Edition の "NativeLink 機能"を活用して Questa\* - Intel<sup>®</sup> FPGA Edition に シミュレーションを実行させるフローで作業を行います。

```
🖹 参考:
```

- ▶ NativeLink シミュレーションについては、下記 Web ページを参照してください。
  - ・ FPGA のファンクション・シミュレーションは NativeLink で解決しよう
- Questa\* Intel® FPGA Edition を起動して GUI 操作によりシミュレーションを実施する場合は、下記 Web ページのドキュメントを参考にしてください。

ModelSim - Intel FPGA Edition - RTL シミュレーションの方法

① Note:

Questa\* - Intel<sup>®</sup> FPGA Edition の GUI が起動している場合は、メニューから *File ➤ Quit* を選択し、 終了しておきましょう。

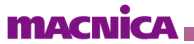

- 1. Quartus<sup>®</sup> Prime のメニューから Tools ➤ Options を選択し、Category 内の General ➤ EDA Tool Options をクリックします。
- 2. *Questa Intel FPGA* 行 右横の [...] ボタンをクリックし、Questa\* Intel<sup>®</sup> FPGA Edition の実行プログラムが 格納されているフォルダーのパスを設定します。

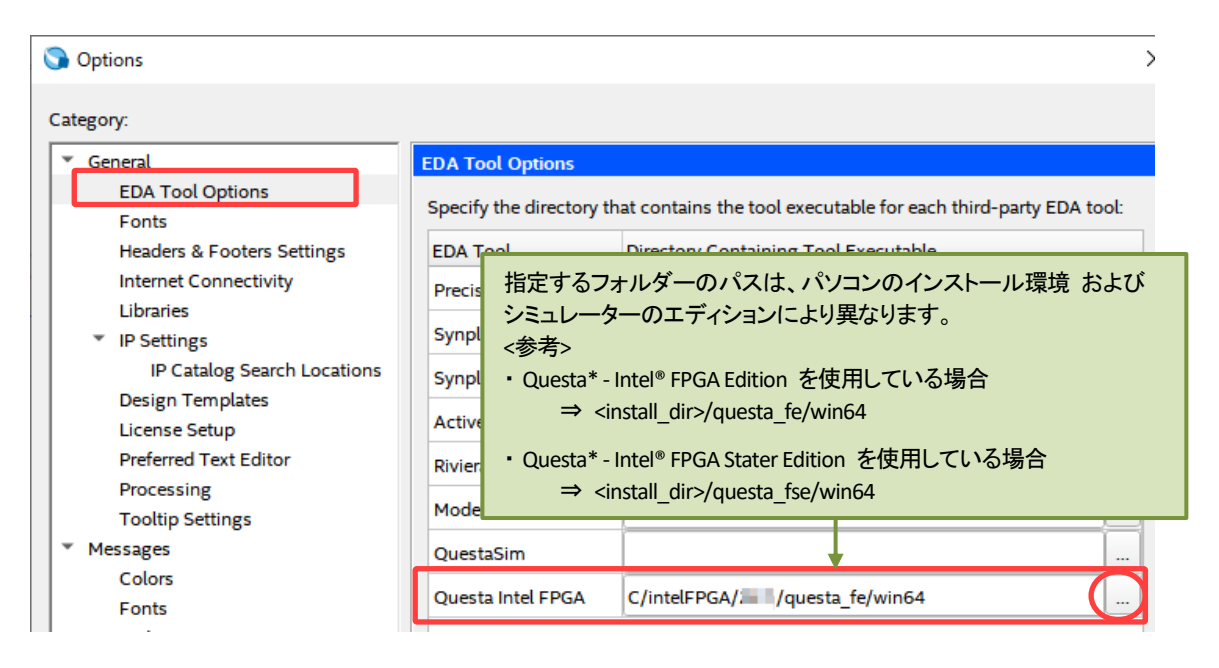

設定後、OK ボタンで Options ダイアログボックスを閉じます。

3. Quartus<sup>®</sup> Prime のメニューから Assignments ➤ Settings を選択し、Category 内の EDA Tool Settings ➤ Simulation をクリックします。[表 3-1] および次頁の図を参考に、各項目を設定してください。

| 【表 3-1 | Simulation | の設定 |
|--------|------------|-----|
|--------|------------|-----|

| 項目                            | 設定内容                              |
|-------------------------------|-----------------------------------|
| Tools name                    | Questa Intel FPGA                 |
| Former of Carrow Annual State | VHDL で設計 → VHDL を選択               |
| Format for output netlist     | Verilog HDL で設計 ⇒ Verilog HDL を選択 |
| Output directory              | simulation/questa                 |
| その他の設定                        | デフォルト                             |

| Settings - my_first_fpga                                                                    | - 🗆 X                                                                     |
|---------------------------------------------------------------------------------------------|---------------------------------------------------------------------------|
| Category:                                                                                   | Device/Board                                                              |
| General                                                                                     | Simulation                                                                |
| Files<br>Libraries                                                                          | Specify options for generating output files for use with other EDA tools. |
| <ul> <li>IP Settings</li> <li>Design Templates</li> </ul>                                   | Tool name: Questa Intel FPGA 🔹                                            |
| <ul> <li>Operating Settings and Conditions</li> <li>Compilation Process Settings</li> </ul> | Run gate-level simulation automatically after compilation                 |
| <ul> <li>EDA Tool Settings</li> <li>Design Entry/Synthesis</li> </ul>                       | EDA Netlist Writer settings                                               |
| Simulation<br>Board-Level                                                                   | Eormat for output netlist: VHDL Time scale: 100 us                        |
| <ul> <li>Compiler Settings</li> </ul>                                                       | Output <u>d</u> irectory: simulation/questa                               |
| VHDL Input<br>Verilog HDL Input                                                             | Map illegal <u>H</u> DL characters <u>E</u> nable glitch filtering        |
| Default Parameters                                                                          | Options for Power Estimation                                              |

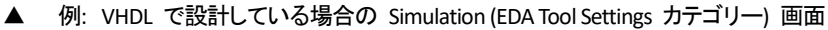

同じウィンドウ内の NativeLink settings エリアにおいて、*Compile test bench* を選択し、*Test Benches* ボタンをクリックします。

続いて Test Benches ウィンドウの New ボタンをクリックします。

| Ŧ | EDA Tool Settings            | Output directory: simulation/questa                          |     |
|---|------------------------------|--------------------------------------------------------------|-----|
|   | Design Entry/Synthesis       | Map illegal HDL characters                                   |     |
|   | Simulation                   |                                                              |     |
|   | Board-Level                  | Options for Power Estimation                                 |     |
| Ŧ | Compiler Settings            |                                                              |     |
|   | VHDL Input                   | Generate Value Change Dump (VCD) file script Script Settings |     |
|   | Verilog HDL Input            | Design instance name:                                        |     |
|   | Default Parameters           |                                                              |     |
|   | Timing Analyzer              |                                                              |     |
|   | Assembler                    | More FDA Netlist Writer Settings                             |     |
|   | Design Assistant             | Tore Eby Health Hiner Settings                               |     |
|   | Logic Applyzer Interface     | NativeLink settings                                          |     |
|   | Power Analyzer Settings      | 0.0                                                          |     |
|   | SSN Analyzer                 | ○ N <u>o</u> ne                                              |     |
|   | ook , may zer                | Compile test bench:                                          |     |
|   |                              |                                                              | - 1 |
|   |                              | Use script to set up simulation:                             |     |
|   |                              |                                                              |     |
|   |                              |                                                              | 1   |
|   | Test Benches                 | ×                                                            |     |
|   | Specify settings for each te | ist bench.                                                   |     |
|   | Existing test bench setting  | s: <u>N</u> ew                                               |     |
|   | Name Top Lev                 | vel Module Design Instance Run For Test Bench File(s)        |     |
|   |                              |                                                              |     |
|   |                              | Delete                                                       |     |
|   |                              |                                                              |     |
|   |                              |                                                              |     |
|   |                              |                                                              |     |
|   |                              |                                                              |     |

Help

ок

Cancel

New Test Bench Settings ウィンドウにおいて、[表 3-2] および 図を参考に 事前にダウンロードしたテスト ベンチ・ファイルの情報を入力します。

| 項目                                    | 設定内容                                                        |  |
|---------------------------------------|-------------------------------------------------------------|--|
| Test bench name                       | testbench                                                   |  |
| Top level module in test bench        | testbench                                                   |  |
| Simulation period セクション               | End simulation at: 500 と入力 / 単位: ms を選択                     |  |
|                                       | ブラウズボタンによりテストベンチ・ファイルを選択、<br>Open ボタンをクリック、Add ボタンをクリックして登録 |  |
| Test bench and simulation files セクション | VHDL で設計 ⇒ testbench.vhd を選択                                |  |
|                                       | Verilog HDL で設計 ⇒ testbench.v を選択                           |  |

| 【表 3  | 3-2 <b>]</b> N | ew Test B | ench Settin | igs の設定 |
|-------|----------------|-----------|-------------|---------|
| 1 2 - |                | CW ICSUD  | chen Settin |         |

| 🊽 New Test Bench Settings              | View Test Bench Settings   |             |      |            |  |
|----------------------------------------|----------------------------|-------------|------|------------|--|
| Create new test bench settings.        |                            |             |      |            |  |
| Test bench name: testbench             |                            |             |      |            |  |
| Top level <u>m</u> odule in test bencl | h: testbench               |             |      |            |  |
| Use test bench to perform              | VHDL timing sim            | ulation     |      |            |  |
| Design instance name in t              | est bench: NA              |             |      |            |  |
| Simulation period                      |                            |             |      |            |  |
| O Run simulation until all             | <u>v</u> ector stimuli are | used        |      |            |  |
| <u>E</u> nd simulation at: 500         | D                          | ms 🔻        |      |            |  |
|                                        |                            |             |      |            |  |
| Test bench and simulation file         | 25                         |             |      |            |  |
| <u>F</u> ile name:                     |                            |             |      | Add        |  |
| File Name                              | Library                    | HDL Version |      | Remove     |  |
| testbench.vhd                          |                            | Default     | _    | Up         |  |
|                                        |                            |             |      | Down       |  |
|                                        |                            |             |      | Properties |  |
|                                        |                            |             |      |            |  |
|                                        |                            | OK Car      | ncel | Help       |  |
| . /=-1=                                |                            | • -         |      |            |  |

▲ 例: VHDL で設計している場合の New Test Bench Settings 画面

すべての設定画面を OK ボタンで閉じます。

Quartus<sup>®</sup> Prime のメニューから Tools ➤ Run Simulation Tool ➤ RTL Simulation を選択し、論理シミュレーション (RTL レベル・シミュレーション) を実行します。

| <u>F</u> ile | <u>E</u> dit | <u>V</u> iew | <u>P</u> roject | <u>A</u> ssignment | s P <u>r</u> ocessing | <u>T</u> ools | <u>W</u> indow       | <u>H</u> elp                    |                       |
|--------------|--------------|--------------|-----------------|--------------------|-----------------------|---------------|----------------------|---------------------------------|-----------------------|
| 8.0          | -            |              | . n. n          | D G                |                       | Ru            | n Sim <u>u</u> latio | on Tool 🔶 🔸                     | 🕂 RTL Simulation      |
|              |              |              |                 |                    | my_tirst_tpga         | 🗞 Lai         | unch Simu            | lation Library <u>C</u> ompiler | Cate Level Simulation |

自動的に Questa\* - Intel® FPGA Edition の GUI が起動し、シミュレーションが実行されます。

画面左下に、シミュレーションの実行時間が表示されます。

このチュートリアルでは 500ms の実行が終了するまで待ちます。

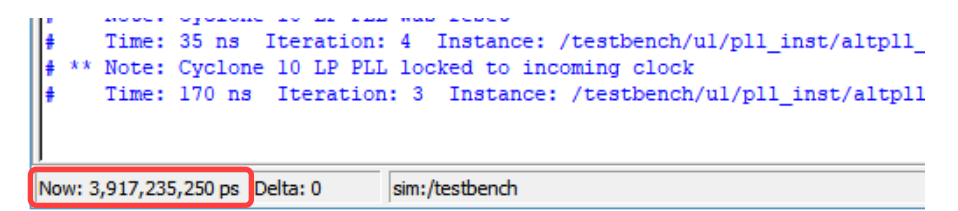

もし HDL デザインのシンタックス・エラーなどで処理が停止してしまった場合は、一度 Questa\* -Intel® FPGA Edition の GUI を閉じ、エラーの発生した HDL ファイルを修正および保存してください。その 後、再度 Quartus® Prim のメニューから *Tools ➤ Run Simulation Tool ➤ RTL Simulation* を選択し、シミュ レーションを実行してください。

5. シミュレーションが終了したら、Wave ウィンドウに表示された波形を確認します。

moni\_pllc0、moni\_cnt 信号を確認してください。これらは、my\_first\_fpga エンティティーの内部信号をモニ ターしたものです。

- ・ moni\_pllc0 : PLL 回路の出力クロック
- ・ moni\_cnt : カウンター回路の cnt レジスター出力

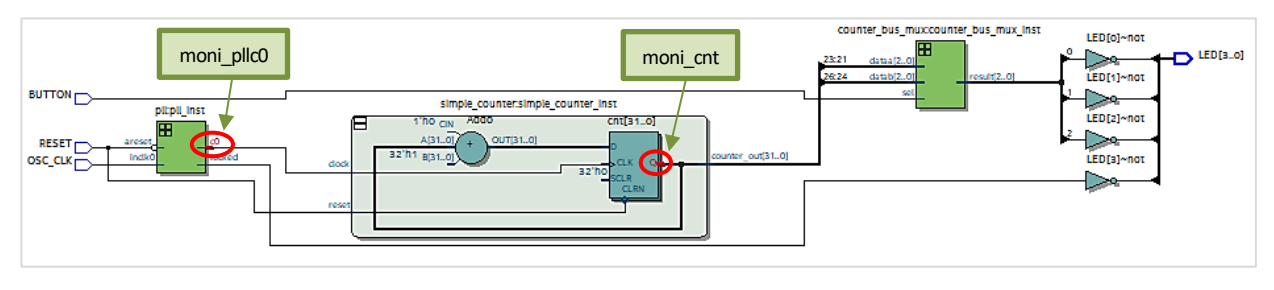

▲ RTL Viewer (Tools ➤ Netlist Viewers)

このチュートリアルで使用する評価ボードに搭載されているクロックは 50MHz (20ns) です。デザインで は、この 50MHz を FPGA (OSC\_CLK ピン) へ入力し、内部に構築した PLL のリファレンス・クロックに用い ています。また、PLL により 5MHz (200ns) のクロックを生成させ、カウンター回路のクロックに使用してい ます。 Wave ウィンドウにおいて、moni\_pllc0 が正常に生成されていることが確認できます。同様に、moni\_cnt が PLL の出力クロックに同期して正常にカウントアップしていることが確認できます。(論理シミュレーションは遅延を考慮しないため、クロック信号のエッジで出力信号が変化していることが確認できます。)

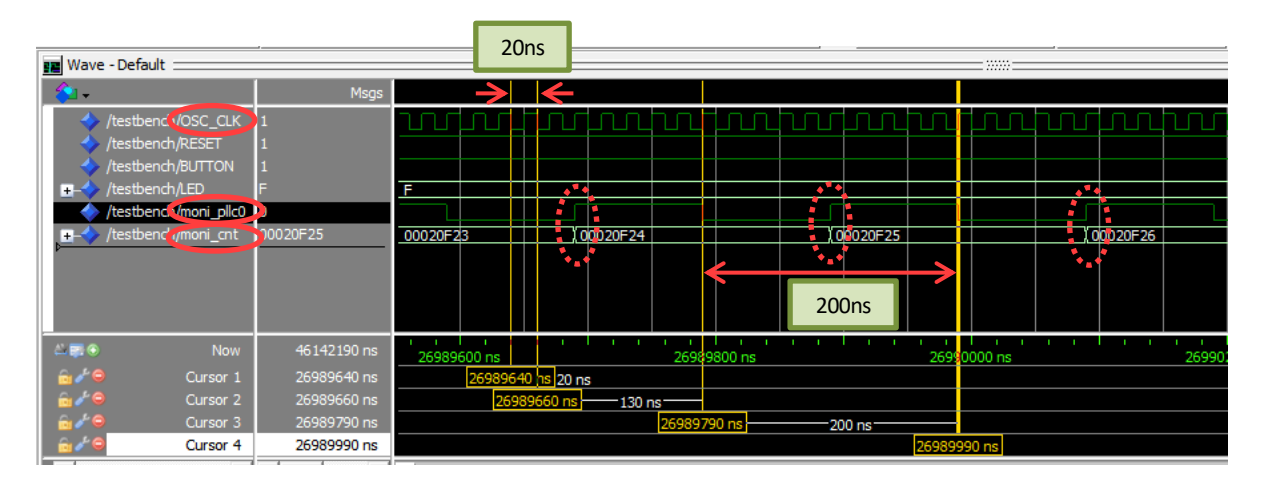

- 6. Questa\* Intel<sup>®</sup> FPGA Edition のメニューから *Simulate* ➤ *End Simulation* を選択し、シミュレーションを 終了します。
- 7. Questa\* Intel<sup>®</sup> FPGA Edition のメニューから *File ➤ Quit* を選択し、GUI を閉じます。

以上で、作成したデザインの論理シミュレーションは終了です。

以降にシミュレーション作業を行いませんので、以下の設定を無効にします。

Quartus<sup>®</sup> Prime のメニューから Assignments ➤ Settings を選択し、Category 内の EDA Tool Settings ➤ Simulation をクリックします。Tools name において、リストから <None> を選択後 Settings ダイアログボックスを [OK] ボタンで閉じます。

| Category:                             | Device/Bo                                                                 | oard |  |  |
|---------------------------------------|---------------------------------------------------------------------------|------|--|--|
| General                               | Simulation                                                                |      |  |  |
| Files<br>Libraries                    | Specify options for generating output files for use with other EDA tools. |      |  |  |
| IP Settings                           | Tool name: <none></none>                                                  | J    |  |  |
| Design Templates                      |                                                                           |      |  |  |
| Operating Settings and Conditions     | Run gate-level simulation automatically after compilation                 |      |  |  |
| Compilation Process Settings          |                                                                           |      |  |  |
| <ul> <li>EDA Tool Settings</li> </ul> | EDA Netlist Writer settings                                               |      |  |  |
| Design Entry/Synthesis                |                                                                           |      |  |  |
| Simulation                            | Format for output netlist: Time scale: 100 us                             | r    |  |  |
| Board-Level                           |                                                                           | 51   |  |  |

## 4. 制約の設定をする

macnica

論理回路に対して各種オプションを設定します。(この作業は、開発フローの [5] にあたります。)

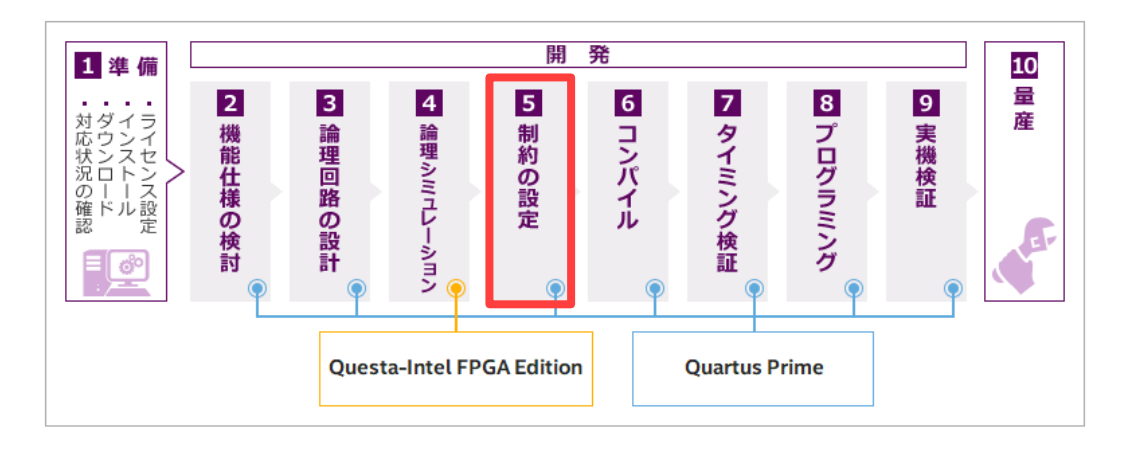

このチュートリアルでは、以下の内容に制約を行います。

- 論理回路の入出カピンにターゲット・デバイスの I/O ピン番号へ割り当て、ボード仕様に応じた I/O 規格を設定 [デザインのピンアサイン]
- 論理回路に対して希望の動作スピードを設定 [タイミング制約]

それ以外の制約は、Quartus® Prime のデフォルト制約を適用させます。

## 4-1. デザイン上のピンをデバイスにアサインする

ピンの割り当てを行うには、Analysis & Elaboration の実行が必要です。

(このチュートリアルでは 2-3 章 において すでに実行していますので、この作業はスキップできます。未完了 の場合には、以下のメニューにより実行してください。)

Quartus<sup>®</sup> Prime のメニューから *Processing* ➤ *Start* ➤ *Start Analysis* & *Elaboration* を選択し実行します。 Analysis & Elaboration 実行後にエラーが発生した場合は、2-3章 を参考にエラーを回避してください。

 Quartus<sup>®</sup> Prime のメニューから *Assignments* ➤ *Pin Planner* を選択し、 Pin Planner を起動します。

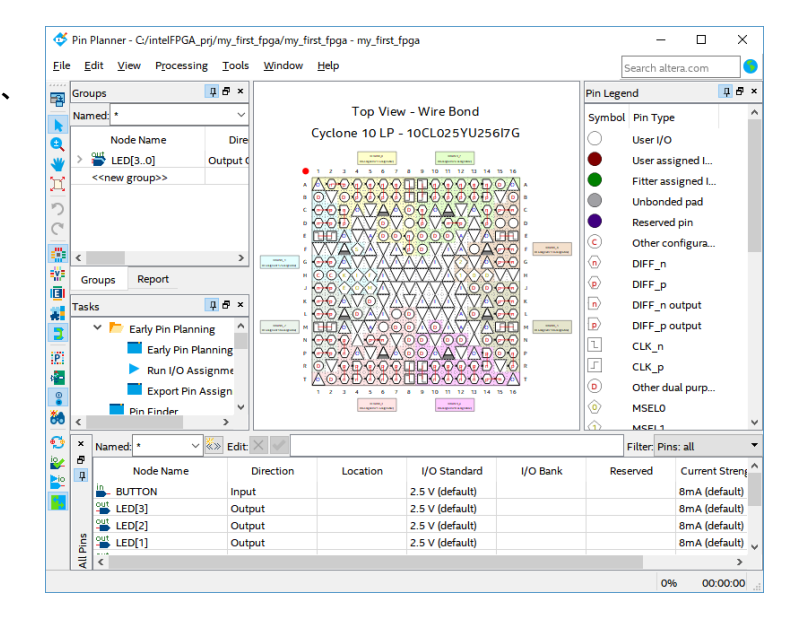

2. Pin Planner の All Pins リストに、デザインで使用しているピンが表示されていることを確認してください。 各ピン名の行にある Location カラムに、[表 4-1-1] のとおり ピン番号を指定します。

| ピン名     | Cyclone <sup>®</sup> 10 LP Evaluation Kit | MAX <sup>®</sup> 10 FPGA Evaluation Kit |
|---------|-------------------------------------------|-----------------------------------------|
| BUTTON  | D9                                        | 120                                     |
| LED[3]  | J13                                       | 140                                     |
| LED[2]  | J14                                       | 135                                     |
| LED[1]  | K15                                       | 134                                     |
| LED[0]  | L14                                       | 132                                     |
| OSC_CLK | E1                                        | 27                                      |
| RESET   | E15                                       | 121                                     |

【表 4-1-1】 ピン番号アサイン表

① Note:

各ピン番号が、使用する評価ボードのどのタクトスイッチや DIP スイッチ、LED なのかを、評価ボードのリファレンス・マニュアルや回路図で確認してください。

| × | Named: • 🔹 👻              | Edit: 🗙 ✔ |          |                          |                   |       |
|---|---------------------------|-----------|----------|--------------------------|-------------------|-------|
| 8 | Node Name                 | Direction | Location | I/O Bank ダブルクロ           | ックレープルダウンルリストから   | erved |
| Œ | BUTTON                    | Input     | PIN D9   |                          | シアレ、シアレチシン・シストル・ワ |       |
|   | out LED[3]                | Output    | PIN_D9   | IOBANK_7 C               | 进机                |       |
|   | eut LED[2]                | Output    | PIN_D11  | IOBANK_7 Column I/O      | DIFFIO_T23n       |       |
|   | Gut LED[1]                | Output    | PIN_D12  | IOBANK_7 Column I/O      | DIFFIO_T23p       |       |
|   | LED[0]                    | Output    | PIN_D14  | IOBANK_7 Column I/O      | DIFFIO_T24p       |       |
|   | OSC_CLK                   | Input     | PIN_D15  | IOBANK_6 Row I/O         |                   |       |
|   | ESET                      | Input     | PIN_D16  | IOBANK_6 Row I/O         |                   |       |
|   | < <new node="">&gt;</new> |           | PIN_E1   | IOBANK_1 Dedicated Clock | CLK1, DIFFCLK_0n  |       |
|   |                           |           | PIN_E2   | IOBANK_1 Dedicated Clock | CLK0, DIFFCLK_0p  |       |
| 2 |                           |           | PIN_E6   | IOBANK_8 Column I/O      | DIFFIO_T6p, DATA6 |       |
| E |                           |           | PIN_E7   | IOBANK_8 Column I/O      | DATA5             | ·     |

▲ 例:Cyclone<sup>®</sup> 10 LP Evaluation Kit の場合

3. Pin Planner の All Pins リストにおいて、各ピン名の行にある I/O Standard カラムに、[表 4-1-2] のとおり I/O 規格を指定します。

| ピン名     | Cyclone <sup>®</sup> 10 LP Evaluation Kit | MAX <sup>®</sup> 10 FPGA Evaluation Kit |
|---------|-------------------------------------------|-----------------------------------------|
| BUTTON  | 3.3-V LVTTL                               | 3.3-V LVTTL                             |
| LED[3]  | 3.3-V LVTTL                               | 3.3-V LVTTL                             |
| LED[2]  | 3.3-V LVTTL                               | 3.3-V LVTTL                             |
| LED[1]  | 3.3-V LVTTL                               | 3.3-V LVTTL                             |
| LED[0]  | 3.3-V LVTTL                               | 3.3-V LVTTL                             |
| OSC_CLK | 3.3-V LVTTL                               | 3.3-V LVTTL                             |
| RESET   | 3.3-V LVTTL                               | 3.3-V LVTTL                             |

【表 4-1-2】 I/O 規格アサイン表

## **MACNÍCA** I

#### ■ 参考:

- 以下に、ここでの作業に関連したドキュメントをご案内します。ご参考ください。
  - ・ 「Quartus Prime はじめてガイド ピン・アサインの方法」
  - ・ 「Quartus Prime はじめてガイド デバイス・オプションの設定方法」

以上で デザインのピンアサインは終了です。

## 4-2.タイミング制約

論理回路に対して希望の動作スピードを設定するため、タイミング制約を作成します。

Quartus<sup>®</sup> Prime では、ASIC 業界で標準的に使用されている Synopsys Design Constraints (SDC) ファイル・フォーマットでタイミング制約を行います。

- 1. Quartus® Prime のメニューから Tools ➤ Timing Analyzer を選択し、Timing Analyzer ウィンドウを表示します。
- 2. Timing Analyzer ウィンドウのメニューから *File ➤ New SDC File* を選択すると、Quartus<sup>®</sup> Prime のメイン・ウィンドウに SDC ファイル・エディタが開きます。
- 3. SDC ファイルに、下記コードを入力してください。

【サンプル 4-2-1】 SDC コード

```
create_clock -period 20.000 -name osc_clk OSC_CLK
derive_pll_clocks
derive_clock_uncertainty
```

4. Quartus® Prime のメニューから File ➤ Save As... を選択し、SDC ファイルに名前を付けて保存します。

【表 4-2-1】 デザインファイルを保存する際の指定内容

| 項目                                | 指定内容                                      |
|-----------------------------------|-------------------------------------------|
| 保存するフォルダー                         | C:/AlteraFPGA_lab/my_first_fpga           |
| ファイル名                             | my_first_fpga_top.sdc                     |
| ファイルの種類                           | Synopsys Design Constraints Files (*.sdc) |
| Add file to current project オプション | On                                        |

5. sdc ファイルのタブ右端にある [X] ボタンをクリックし、ファイルを閉じます。

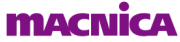

- 6. Timing Analyzer ウィンドウのメニューから File ➤ Close を選択し、ウィンドウを閉じます。
- 7. Project Navigator ウィンドウのプルダウン・リストを Files に切り替え、my\_first\_fpga\_top.sdc が現在のプロジェクトに登録されていることを確認します。

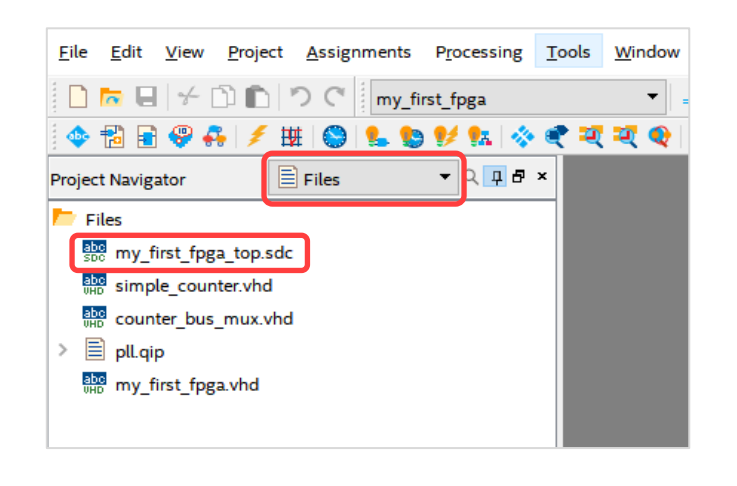

#### **冒 参考**:

以下に、ここでの作業に関連したドキュメントをご案内します。ご参考ください。
 「Quartus Prime はじめてガイド - TimeQuest によるタイミング制約の方法」

以上で タイミング制約は終了です。

これで、デザインに対する制約設定は完了しました。

## 5. コンパイルを実行する

完成したデザインをコンパイルします。(この作業は、開発フローの [6] にあたります。)

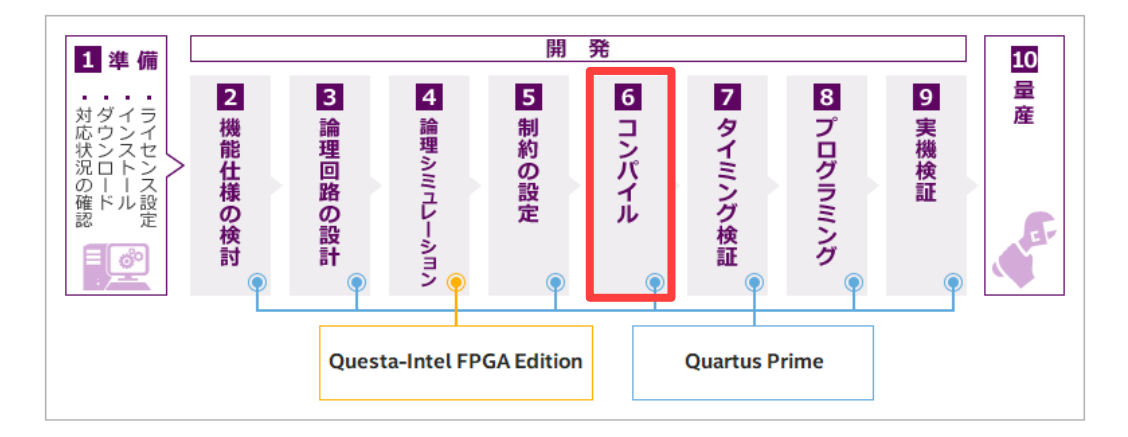

コンパイルにより生成されるファイル (コンパイル・レポートやプログラミング・ファイルなど) を保存するフォ ルダーを別途プロジェクト・フォルダー内に作成します。 この作業は必須ではありませんが、プロジェクト・フォルダーが整理され管理しやすくなります。

Quartus<sup>®</sup> Prime のメニューから Assignments > Settings > Compilation Process Settings を選択し、Save project output files in specified directory オプションを有効にします。

| Settings - my_first_fpga                                                                          | - 🗆 X                                                                                                    |
|---------------------------------------------------------------------------------------------------|----------------------------------------------------------------------------------------------------|
| Category:                                                                                         | Device/Board                                                                                                    |
| General                                                                                           | Compilation Process Settings                                                                                                    |
| Files<br>Libraries                                                                                | Specify Compilation Process options.                                                                                                    |
| ✓ IP Settings                                                                                     | Parallel compilation                                                                                                    |
| IP Catalog Search Locations<br>Design Templates<br>✓ Operating Settings and Conditions<br>Voltage | <ul> <li>Use global parallel compilation setting from Options dialog box - Use all available processors</li> <li>Use all available processors</li> <li>Maximum processors allowed: 1 *</li> </ul> |
| ✓ Compilation Process Settings                                                                    | Use smart compilation $\checkmark$ Preserve fewer node names to save disk space                                                                                                    |
| Incremental Compilation  Compilation  EDA Tool Settings  Design Entry (Surthesis)                 | Run Assembler during compilation Run I/O assignment analysis before <u>compilation</u> Run Netlist Viewers preprocessing during compilation                                                       |
| Simulation<br>Board-Level                                                                         | ☐ Inable <u>m</u> ulticorner support for Timing Analyzer and EDA Netlist Writer                                                                                                    |
| ✓ Compiler Settings<br>VHDL Input<br>Verilog HDL Input                                            | □ Export version-compatible databa<br>Export directory: Directory name は output_files (デフォルト) のままで OK                                                                                             |
| Default Parameters                                                                                | Save project output files in specified directory                                                                                                    |
| Timing Analyzer<br>Assembler                                                                      | Directory name: output_files                                                                                                    |
| Design Assistant                                                                                  | More Settings                                                                                                    |

1. Quartus<sup>®</sup> Prime のメニューから Processing ➤ Start Compilation を選択し、コンパイルを実行します。

コンパイルは、論理合成や配置配線、タイミング解析、プログラミン グ・ファイル作成が自動で行われます。

コンパイルを実行すると、Messages ウィンドウに様々な情報が表示されます。これらメッセージに関しては、2-3章 を参考に対処してください。

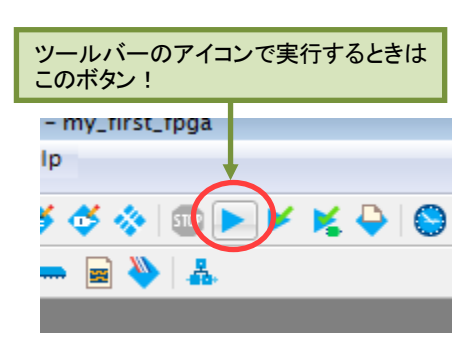

 Messages ウィンドウに Quartus Prime Full Compilation was successful のメッセージが確認できたら、コンパ イル成功です。

コンパイルが終了すると、コンパイル・レポート (Compilation Report) が自動ポップアップし、コ ンパイル結果が表示されます。実施された Analysis & Synthesis、Fitter、Assembler、Timing Analyzer の工程ごとに、レポートが生成され ます。ユーザーは、自分の仕様に適切な処理 が行われたかを確認するため、コンパイル・レ ポートを必ず見る必要があります。

詳細は、次のドキュメントをご覧ください。

| 🕥 Quartus Prime Stan | dard Edition - C:/intelFPGA_prj/m | y_first       | fpga/my_first_fpga - my_first_fpga                                                          |                                    |
|----------------------|-----------------------------------|---------------|---------------------------------------------------------------------------------------------|------------------------------------|
| File Edit View P     | roject Assignments Processi       | ing 1         | ools Window Help                                                                            | Search altera.com                  |
| D 🗖 🖬 🗲 Ď            | ny first                          | fpga          |                                                                                             | - ¥ 54                             |
| 수 🔝 🗟 🥹 🕂            | / # 🔘 % 🐿 ሃ %                     | 4             | * * * * * ~ = * * *                                                                         |                                    |
| Project Navigator    | A Hierarchy - Q.                  | đ×            | Compilation Report - my first fpga                                                          |                                    |
| -,                   | Entitulestance                    | ^             | Table of Contents                                                                           |                                    |
| A Curley 1010 100    | Linky.instance                    |               | Flow Summary                                                                                |                                    |
| Cyclone To LP: Toc   | 5                                 | -1            | Flow Settings                                                                               | Successful -                       |
| sounter but          | muscounter hur musclost           |               | Flow Non-Default Global Seti Quartus Prime Version                                          | and analytic residence in the last |
| the man of           | _mox.counter_bos_mox_mst          | ~             | Flow Elapsed Time Revision Name                                                             | my_first_fpga                      |
|                      |                                   | >             | Elow OS Summary Ton-level Entity Name                                                       | my_first_fpga                      |
| asks                 | Compilation 👻 🗏 📮                 | ē ×           | 🕥 Quartus Prime 🛛 🗙                                                                         | Cyclone 10 LP                      |
|                      | Task                              | ^             | Eull Compilation was successful (9 warmings)                                                | 10CL025YU256I7G                    |
|                      | Design                            |               | > U Put complation was successful to warnings/                                              | Final                              |
|                      | usis & Cunthesis                  |               |                                                                                             | 31 / 24,624 ( < 1 % )              |
|                      | (Marco & Davida)                  |               | > OK                                                                                        | 27                                 |
| P Pitte              | r (Place & Route)                 |               | EDA Netlist Writer Total pins                                                               | 7 / 151 (5%)                       |
| Asse                 | embler (Generate programming fil  | es)           | Flow Messages Total virtual pins                                                            | 0                                  |
| > 🕨 Timi             | ing Analysis                      | ~             | Flow Suppressed Messages Total memory bits                                                  | 0 / 608,256 ( 0 % )                |
|                      |                                   | >             | د > د                                                                                       |                                    |
| * All 🕴 📩            | 📕 💽 😽                             |               | 💏 Eind 👫 Find Negt                                                                          |                                    |
| 4                    |                                   |               |                                                                                             |                                    |
| i iype ID            | Running Quartus Prime             | EDA           | Netlist Writer                                                                              |                                    |
|                      | Command: quartus_eda              | -rea          | d_settings_files=offwrite_settings_files=off                                                | f my_first_fpga -c my_first_fpga   |
| 18236                | Number of processors I            | nas r         | ot been specified which may cause overloading o                                             | on shared machines. Set the globa  |
| 204019               | Generated file my_fir:            | it_fp<br>lict | ga.vho in folder "C:/intelFPGA_prj/my_first_fpg<br>writer was successful 0 errors 1 warning | ga/simulation/modelsim/" for EDA s |
| 293000               | Quartus Prime Full Cor            | mila          | tion was successful. 0 errors, 8 warnings                                                   |                                    |
|                      |                                   |               |                                                                                             |                                    |
| Eusteen (6) De       |                                   |               |                                                                                             |                                    |

#### **冒 参考**:

- 以下に、ここでの作業に関連したドキュメントをご案内します。ご参考ください。
  - ・ 「Quartus Prime はじめてガイド コンパイル・レポート・ファイルの見方」

コンパイル・レポートを閉じた後に再び表示させるには、Quartus<sup>®</sup> Prime のメニューから *Processing* ➤ *Compilation Report* を選択してください。

## 6. <u>タイミングを検証する</u>

コンパイルの配置配線結果が、ユーザーのタイミング要件を満足したかを確認します。(この作業は、開発フローの [7] にあたります。)

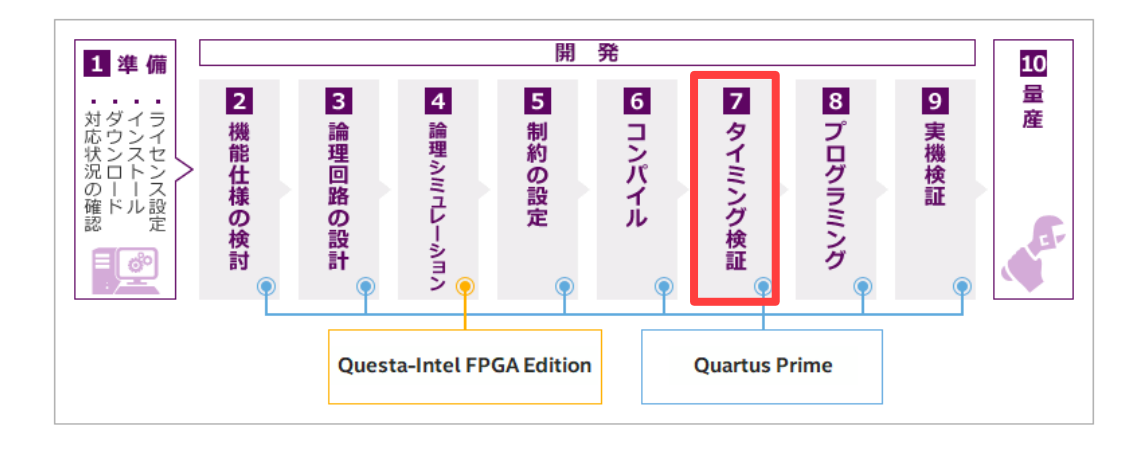

Quartus<sup>®</sup> Prime は、コンパイル実行と同時に、タイミング検証も実施しています。ユーザーが事前に登録した タイミング制約と配置配線した際のタイミング情報とを比較し、ユーザーの要求値を満足 (メット) しているかどう かを Timing Analyzer レポートで確認することができます。Timing Analyzer レポートの結果がユーザーの要求値 を満足していない場合、実機でも動作を保証しないため、タイミング検証は非常に重要な作業工程です。

まずコンパイル・レポート内の Timing Analyzer レポートで検証結果 のサマリを確認し、タイミングがメット できていない箇所があった場合は、そ のパスを特定します。その後 Timing Analyzer を別途起動して要因を追究 し、回避しなければなりません。

そのため、クロックに対する同期/非 同期の考え方や、レジスタに対するセ ットアップタイムやホールドタイムと言 った、静的タイミング解析に重要な知 識を要します。

| report (20 o                             | Slow 1200mV 1     | OOC Model          |            |                |                          |             |                 |                    |              |                |          |                    |
|------------------------------------------|-------------------|--------------------|------------|----------------|--------------------------|-------------|-----------------|--------------------|--------------|----------------|----------|--------------------|
| Advanced I/O Timing                      | Command Info      | Summary of Pa      | iths       |                |                          |             |                 |                    |              |                |          |                    |
| 5DC File List                            | Slack             | F                  | rom Node   |                | To N                     | ode         |                 |                    | Launch Cl    | lock           |          |                    |
| Summary (Setup)                          | 1 196.573         | simple_counter.sin | nple_count | er_inst[cnt[1] | simple_counter.simple_c  | counter_ins | st[cnt[26] p    | IL_inst[altpll_cor | nponent[auto | _generated[pll | 1[clk[0] | pll_inst[altpll_co |
| Setup: pll_inst[altpll_component]autc    | 2 196.662         | simple_counter.sin | nple_count | er_inst cnt[0] | simple_countersimple_c   | counter_ins | st cnt[26] p    | ll_inst altpll_co  | nponent/auto | _generated pll | 1 clk[0] | pll_inst[altpll_co |
| Slow 1200mV 100C Model                   | 3 196.703         | simple_counter.sin | nple_count | er_inst cnt[0] | simple_counter.simple_c  | counter_ins | st[cnt[25] p    | ll_inst[altpll_cor | nponent/auto | _generated pll | 1[clk[0] | pll_inst[altpll_co |
| Present Set Operation Conditionr         | 4 196.707         | simple_counter.sin | nple_count | er_inst cnt[1] | simple_countersimple_o   | counter_ins | st[cnt[24] p    | ll_inst altpll_cor | nponent/auto | _generated pll | 1 clk[0] | pll_inst[altpll_co |
| Report Secondaria Conditional            | 5 196.712         | simple_counter.sin | nple_count | er_inst cnt[3] | simple_counter.simple_c  | counter_ins | st cnt[26] p    | ll_inst altpll_co  | nponent/auto | _generated pll | 1 clk[0] | pll_inst[altpll_co |
| Tasks (1) 6 ×                            | 6 196.723         | simple_counter.sin | nple_count | er_inst cnt[1] | simple_countersimple_c   | counter_ins | st cnt[25] p    | ll_inst altpll_cor | nponent auto | _generated pll | 1 clk[0] | pll_inst[altpll_co |
| Open Project                             |                   |                    |            |                |                          |             |                 |                    |              |                |          |                    |
| Create Timing Netlist                    | Path #1: Setup s  | lack is 196.573    |            |                |                          | Pa          | ath #1: Setup s | lack is 196.573    |              |                |          |                    |
| Read SDC File                            | Path Summary      | Statistics D       | ata Path   | Waveform       | Extra Fitter Information | 8           | Path Summary    | Statistics         | Data Path    | Waveform       | Extra Fi | tter Information   |
| Update Timing Netlist                    | Data Arrival Pat  | h                  |            |                |                          |             |                 |                    |              |                |          |                    |
| Reset Design                             | Total             | Incr               | RF 1       | Type Fanor     | t Location               | <u>^</u>    |                 |                    |              |                |          |                    |
| Set Operating Conditions                 | 1 0.000           | 0.000              |            |                |                          |             |                 |                    |              |                |          |                    |
| A C Slock                                | 2 4 0.318         | 0.318              |            |                |                          |             | aunch ClockLa   | unch               |              |                |          |                    |
| <ul> <li>Report Setup Summary</li> </ul> | 1 0.00            | 0.000              |            |                |                          | _           |                 |                    |              |                |          |                    |
| Report Hold Summary                      | 2 0.00            | 0.000              |            | 1              | PIN F1                   | • S         | Setup Relation  | ship               |              |                |          |                    |
| Report Recovery Summary                  | Date Descripted D |                    |            |                |                          | -           |                 |                    |              |                |          | Late               |
| Report Removal Summary                   | Data Required P   | aus                |            |                |                          |             | atch Llock      |                    |              |                |          | -                  |
| Report Minimum Pulse Width Sur           | Tota              | Incr               | RF         | Type Fanor     | It Location              |             | ata Arrival     | X                  |              |                |          |                    |
| Report Net Delay Summary                 | 1 200.000         | 200.000            |            |                |                          | - 11        |                 | A                  | -            |                |          | -                  |
| 4 🏲 Datasheet                            | 2 200.240         | 0.240              |            |                |                          | c           | lock Delay      | P Stability        |              |                |          |                    |
| Report Fmax Summary                      | 2 200             | 000 0.000          |            | 1              | DIN E1                   |             |                 | 3.355 ns           |              |                |          |                    |
|                                          | 4                 |                    |            |                |                          | •           |                 | 1                  |              |                |          |                    |

このチュートリアルは FPGA 開発のビギナーを対象としており、プロジェクト・デザインはタイミング制約を満足 する結果が得られる仕様のため、タイミング検証は割愛します。Quartus® Prime の操作に慣れてきたら、次のス テップとして習得してください。

### ■ 参考:

- 以下に、ここでの作業に関連したドキュメントをご案内します。ご参考ください。
  - 「Quartus Prime はじめてガイド TimeQuest によるタイミング解析の方法」

#### Note:

- メーカー公式 FPGA テクニカル・トレーニング (有償)
  - ・ <u>「Quartus Prime パーフェクト・コース II : タイミング解析」</u>
- 弊社オリジナル FPGA のタイミング関連 オンラインセミナー 各種

## 7. <u>プログラミングをする</u>

評価ボード上の FPGA を実際に動作させる準備が整ったので、作成したファイルを FPGA ヘダウンロード します。(この作業は、開発フローの [8] にあたります。)

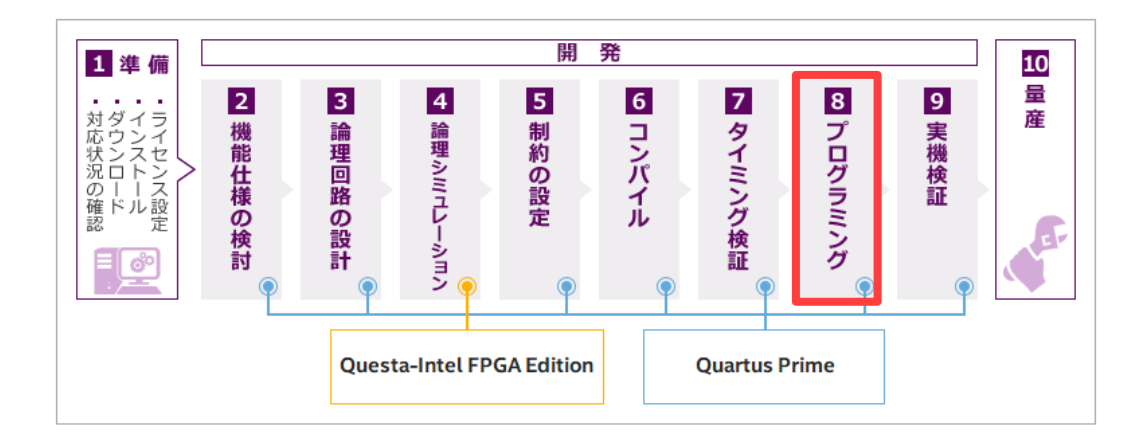

#### <u> 注</u>記:

実際の開発では、コンパイル後に Quartus<sup>®</sup> Prime の Timing Analyzer によるタイミング検証を行い、期待 どおりの動作が実現できるかを検証します。期待するタイミングを満足できることが確認できたら、ボード 上のデバイスへデータを書き込みます。

今回の演習ではタイミング検証を省略していますが、自身の開発時は必ずタイミング検証を行った上でデ バイスへの書き込みを行ってください。

#### ① Note:

Cyclone<sup>®</sup> LP Evaluation Kit をご利用の場合は、事前に DIP スイッチ [SW1] のうち SW1.4 を右図のとおりに変更してから作業を行ってください。

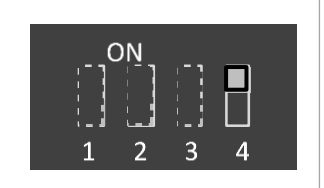

プログラミング・データは、コンパイル実行時に作成されます。

FPGA へ書き込む場合は sof ファイルです。sof ファイルは、FPGA の SRAM 部分に書き込むための形式で す。SRAM にデータを書き込んだ場合、FPGA へ供給される電源が OFF になるとデータは消去されます。そのた め、開発ボードの電源を OFF にしても次回の電源投入時に FPGA が動作をするためには、インテル FPGA 用 のコンフィグレーション ROM (FPGA が起動するためのブート ROM) に開発したデザインのデータを書き込む必 要があります。コンフィグレーション ROM へ書き込む場合は pof ファイルです。

コンフィグレーション ROM へ書き込んでから実機検証も行えますが、FPGA へのデータ書き込み時間と比べ てコンフィグレーション ROM への書き込みには時間がかかることと、書き込み/書き換え/消去に対する実行回 数に上限があるため、一般的には先に FPGA の実機動作検証を行い、修正が無いことを確認した上でコンフィ グレーション ROM にプログラムすることを推奨しています。

このチュートリアルにおいても、まずは FPGA に sof ファイルを書き込み、実機検証を行った後にコンフィグ レーション ROM へ書き込みを行います。

#### 7-1. sof ファイルを書き込む

1. ダウンロード・ケーブル、パソコン、評価ボードを接続します。

ボード上の JTAG コネクターの位置や向きは、各評価ボードのユーザーガイドや回路図をご確認ください。

【表 7-1-1】 ダウンロード・ケーブルの接続

| 評価ボード                                        | 説明                                                                                                    |
|----------------------------------------------|----------------------------------------------------------------------------------------------------|
| Cyclone <sup>®</sup> 10 LP<br>Evaluation Kit | <ol> <li>Cyclone® 10 LP Evaluation Kit に付属しているケーブルにおいて、mini USB (Type-B)<br/>を評価ボードに接続します。</li> <li>USB ケーブルのうち黒いコネクターをパソコンへ接続してください。(ダウンロード・ケーブルと電源供給ケーブルを兼用しています。)</li> <li>ボードに電源が供給されます。</li> </ol>                 |
| MAX <sup>®</sup> 10 FPGA<br>Evaluation Kit   | <ol> <li>インテル FPGA ダウンロード・ケーブル II 本体と USB ケーブルを接続します。</li> <li>インテル FPGA ダウンロード・ケーブル II 本体から出ているケーブルの 10 pin<br/>ヘッダーを評価ボード上の JTAG コネクターに接続します。</li> <li>電源用 USB ケーブルで、パソコンと評価ボードを接続します。(ボードに電源が<br/>供給されます。</li> </ol> |

- 2. Quartus<sup>®</sup> Prime のメニューから Tools ➤ Programmer を選択し、Programmer ウィンドウを起動します。
- 3. Programmer ウィンドウの Hardware Setup ボタンをクリックします。

| Programmer -                                                        | production before                           | e esta de la composición de | n fil sen i |  |   |  |  |  |  |
|---------------------------------------------------------------------|---------------------------------------------|-----------------------------|-------------|--|---|--|--|--|--|
| <u>F</u> ile <u>E</u> dit <u>V</u> iew P <u>r</u> ocessin           | g <u>T</u> ools <u>W</u> indow <u>H</u> elp |                             |             |  |   |  |  |  |  |
| Hardware Setup No Hardware Mode: JTAG                               |                                             |                             |             |  |   |  |  |  |  |
| Enable real-time ISP to allow background programming when available |                                             |                             |             |  |   |  |  |  |  |
|                                                                     | eit-                                        | Device                      | Charleson   |  | 0 |  |  |  |  |

4. Hardware Settings タブの Currently selected hardware 項のプルダウン・リストから、使用するダウンロー ド・ケーブルを選択し、Close ボタンをクリックします。

| 👋 Hardware Setup                                           |                                                                                                | Х |
|------------------------------------------------------------|------------------------------------------------------------------------------------------------|---|
| Hardware Settings JTAG S                                   | ettings                                                                                        |   |
| Select a programming hardwa hardware setup applies only to | re setup to use when programming devices. This programming<br>o the current programmer window. |   |
| Currently selected hardware:                               | No Hardware                                                                                    |   |
| Hardware frequency:                                        | Н                                                                                              | z |
| Available bardware items                                   |                                                                                                |   |

【表 7-1-2】 Currently selected hardware に選択するケーブル名

| 評価ボード                                     | Currently selected hardware に検出される名前 |
|-------------------------------------------|--------------------------------------|
| Cyclone <sup>®</sup> 10 LP Evaluation Kit | Cyclone 10 LP Evaluation Kit         |
| MAX® 10 FDCA Fundmention Kit              | 使用するダウンロード・ケーブル名                     |
| IVIAX° 10 FPGA EValuation Kit             | (例: USB-Blaster II )                 |

5. Programmer ウィンドウの Mode プルダウン・リストより、JTAG を選択します。

| Programmer                                                          |      |        |          |         |                                                          |      |          |  |  |
|---------------------------------------------------------------------|------|--------|----------|---------|----------------------------------------------------------|------|----------|--|--|
| File Edit View Processing Tools Window Help                         |      |        |          |         |                                                          |      |          |  |  |
| 🔔 Hardware Setup                                                    | JTAG | •      | P        |         |                                                          |      |          |  |  |
| Enable real-time ISP to allow background programming when available |      |        |          |         | In-Socket Programming                                    |      |          |  |  |
| Start                                                               | File | Device | Checksum | Usercod | Passive Serial<br>Active Serial Programming<br>Configure | Chec | k-<br>ck |  |  |

▲ 例:Cyclone® 10 LP Evaluation Kit の場合

#### ① Note:

- Cyclone® 10 LP Evaluation Kit は、オンボード インテル FPGA ダウンロード・ケーブル II 対応基板 です。よって、ご利用前に インテル FPGA ダウンロード・ケーブル II のドライバをインストール してください。
- インテル FPGA ダウンロード・ケーブル II は、TCK 周波数を変更可能です。詳細は、下記 Web ページをご参考ください。

<u>USB-Blaster™II の TCK 周波数を変更してみよう</u>

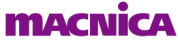

Programmer ウィンドウの File 欄にはプロジェクト用の my\_first\_fpga.sof ファイルがすでに登録され、 6. Device 欄にはプロジェクトで指定した FPGA の型番が表示されています。

| Eile Edit ⊻iew       | P <u>r</u> ocessing <u>T</u> ools <u>W</u> indow <u>H</u> elp<br>Cyclone 10 LP Evaluation Kit [USB-1]<br>SP to allow background programming wh | nen available              |                 | Mode: JT | AG                    |        |
|----------------------|----------------------------------------------------------------------------------------------------|----------------------------|-----------------|----------|-----------------------|--------|
| ▶ <sup>™</sup> Start | File                                                                                                    | Device Checksum            |                 | Usercode | Program/<br>Configure | Verify |
| Stop                 | output_files/my_first_fpga.sof 1                                                                                                    | OCL025YU256                | 00138A30        | 00138A30 | $\checkmark$          |        |
| Auto Detect          | <                                                                                                    |                            |                 |          |                       |        |
| × Delete             | -                                                                                                    | <b>↓</b>                   | -#L*            | Da       | い、個の主                 | _      |
| Add File             |                                                                                                    | <b>青</b> 书1四4              | //—r            | De       | vice 欄の衣              | 不      |
| 🅍 Change File        | (intel)                                                                                                    | Cyclone <sup>®</sup> 10 Li | P Evaluation Ki | it 10CL  | .025YU256             |        |
| Save File            |                                                                                                    | MAX® 10 FPG                | A Evaluation K  | it 10M   | 08SAE144              |        |
| Add Device           | TDO                                                                                                    |                            |                 |          |                       |        |

例: Cyclone® 10 LP Evaluation Kit の場合

もし sof ファイルが未登録の場合は、Add File ボタンをクリックし、¥¥ 作業フォルダー ¥output\_files¥ my\_first\_fpga.sof を選択後、Open ボタンをクリックして File 欄に登録します。

あるいは、別の sof ファイルが登録されている場合には、そのファイルを選択後に Change File ボタンをク リックして ¥¥ 作業フォルダー¥output\_files¥ my\_first\_fpga.sof を指定し直します。

7. Programmer ウィンドウの my\_first\_fpga.sof 行の右側にある Program/Configure オプションにチェックを 入れます。

| ▶ <sup>™</sup> Start | File                           | Device                           | Checksum  | Usercode | Program/<br>Configure | Verify | Blank-<br>Check |
|----------------------|--------------------------------|----------------------------------|-----------|----------|-----------------------|--------|-----------------|
| Stop                 | output_files/my_first_fpga.sof | 10CL025YU256                     | 00138A30  | 00138A30 |                       |        |                 |
|                      | ▲ 例: Cyclo                     | one <sup>®</sup> 10 LP Evaluatio | n Kit の場合 |          |                       |        |                 |

Programmer ウィンドウの Start ボタンをクリックし、FPGA へのダウンロードを開始します 8.

| Start                                  | File                           | Device       | Checksum | Usercode | Program/<br>Configure | Verify | Blank-<br>Check |
|----------------------------------------|--------------------------------|--------------|----------|----------|-----------------------|--------|-----------------|
| Stop                                   | output_files/my_first_fpga.sof | 10CL025YU256 | 00138A30 | 00138A30 | $\checkmark$          |        |                 |
| ▲ 例: Cyclone® 10 LP Evaluation Kit の場合 |                                |              |          |          |                       |        |                 |

例: Cyclone® 10 LP Evaluation Kit の場合

Programmer ウィンドウの Progress バーが 100% になり、Quartus<sup>®</sup> Prime の Messages ウィンドウ (System タブ) に Info: Successfully performed operation(s) のメッセージを確認できたら、データのダウンロ ードは完了です。

| ▲ Hardware Setup       Cyclone 10 LP Evaluation Kit [USB-1]       Mode:       JTAG       Progress:       100% (Successful)         Enable real-time ISP to allow background programming when available       File       Device       Checksum       Usercode       Program/       Verify       Blank-       Examine       Secu         Image: Start       output_files/my_first_fpga.sof       10CL025YU256       00138A30       O0138A30       Image: Check       Bi         Image: Start       output_files/my_first_fpga.sof       10CL025YU256       00138A30       O0138A30       Image: Check       Bi         Image: Start       Output_files/my_first_fpga.sof       10CL025YU256       00138A30       Image: Check       Bi         Image: Start       Output_files/my_first_fpga.sof       10CL025YU256       00138A30       Image: Check       Bi         Image: Start       Output_files/my_first_fpga.sof       10CL025YU256       00138A30       Image: Check       Bi         Image: Start       Operations       The Cyclone® 10 LP Evaluation Kit       Org       Org       Image: Check       Bi         Image: Start       Image: Start       Image: Cyclone operation at       Image: Cyclone operation at       Image: Cyclone operation at       Image: Cyclone operation at       Image: Cyclone operation at       Image: Cyclone operation | <u>F</u> ile <u>E</u> dit <u>V</u> iew | P <u>r</u> ocessing <u>T</u> ools <u>W</u> indow <u>H</u> elp                                                                                                    |                                                                                          |                                   |           |                       |                 | Search a        | ltera.com   | 9          |
|----------------------------------------------------------------------------------------------------|----------------------------------------|----------------------------------------------------------------------------------------------------|------------------------------------------------------------------------------------------|-----------------------------------|-----------|-----------------------|-----------------|-----------------|-------------|------------|
| □ Enable real-time ISP to allow background programming when available         ■ Start       □ Device       Checksum       Usercode       Program/       Verify       Blank-       Examine       Secu         □ output_files/my_first_fpga.sof       10CL0257U256       00138A30       ○       □       □         ■ Stopp       output_files/my_first_fpga.sof       10CL0257U256       00138A30       ○       □       □         ■ Model       ● Cyclone® 10 LP Evaluation Kit       の場合       ○       □       □       □         ■ Model       ● Cyclone® 10 LP Evaluation Kit       の場合       ○       □       □       □         ■ Model       ● Cyclone® 10 LP Evaluation Kit       の場合       ○       □       □       □         ■ Model       ● Cyclone® 10 LP Evaluation Kit       の場合       ○       □       □       □         ■ Model       ● Cyclone® 10 LP Evaluation Kit       の場合       ○       □       □       □         ■ Model       ● Cyclone® 10 LP Evaluation Kit       の場合       ●       ●       ●       ●       ●       ●       ●       ●       ●       ●       ●       ●       ●       ●       ●       ●       ●       ●       ●       ●       ●       <                                                                                                    | 🚖 Hardware Setup.                      | Cyclone 10 LP Evaluation Kit [USB-                                                                                                    | 1] Mode:                                                                                 | JTAG                              |           | Progre                | ss:             | 100% (          | Successful) |            |
| File       Device       Checksum       Usercode       Program/       Verify       Blank-<br>Check       Examine       Secu<br>Bit            with Stop           output_files/my_first_fpga.sof           10CL025YU256         00138A30         00138A30           Output_files/my_first_fpga.sof            M           M           M           M           M           M           M             M           M           M           M           M           M           M           M                 M           M             M             M             M           M           M           M           M           M           M           M           M           M           M           M           M           M           D           D           D           D           D           D           D           D           D       <                                                                                                    | Enable real-time I                     | SP to allow background programming                                                                                                    | when available                                                                           |                                   |           |                       |                 |                 |             |            |
| output_files/my_first_fpga.sof       10CL025YU256       00138A30       ○0138A30         ▲       例: Cyclone® 10 LP Evaluation Kit の場合         ●       ▲       ●       ●       ●       ●       ●       ●       ●       ●       ●       ●       ●       ●       ●       ●       ●       ●       ●       ●       ●       ●       ●       ●       ●       ●       ●       ●       ●       ●       ●       ●       ●       ●       ●       ●       ●       ●       ●       ●       ●       ●       ●       ●       ●       ●       ●       ●       ●       ●       ●       ●       ●       ●       ●       ●       ●       ●       ●       ●       ●       ●       ●       ●       ●       ●       ●       ●       ●       ●       ●       ●       ●       ●       ●       ●       ●       ●       ●       ●       ●       ●       ●       ●       ●       ●       ●       ●       ●       ●       ●       ●       ●       ●       ●       ●       ●       ●       ●       ●       ●       ●       ●       ●       ● <td< th=""><th>►<sup>™</sup> Start</th><th>File</th><th>Device</th><th>Checksum</th><th>Usercode</th><th>Program/<br/>Configure</th><th>Verify</th><th>Blank-<br/>Check</th><th>Examine</th><th>Secu<br/>Bi</th></td<>                                                                                                    | ► <sup>™</sup> Start                   | File                                                                                                    | Device                                                                                   | Checksum                          | Usercode  | Program/<br>Configure | Verify          | Blank-<br>Check | Examine     | Secu<br>Bi |
| ▲ 例: Cyclone® 10 LP Evaluation Kit の場合                                                                                                    | ■ <sup>™</sup> Stop                    | output_files/my_first_fpga.sof                                                                                                    | 10CL025YU256                                                                             | 00138A30                          | 00138A30  |                       |                 |                 |             |            |
|                                                                                                    | X B III sagesaw<br>S S                 | II       Image: Second second se | er operation at<br>ce index 1<br>is JTAG ID code<br>icceeded 1 de<br>formed operation at | 0x020F30DD<br>evice(s) co<br>n(s) | of igured | nd 😚 Fin              | d Ne <u>x</u> t |                 |             |            |

8章 実機で動作検証をする を参考に、FPGA の動作を確認します。

## 7-2.コンフィグレーション ROM に書き込む

#### ▲ 注記:

この作業は、先に sof ファイルによる実機動作検証 (7-1 章) を行い、FPGA の動作に修正の必要が無いことを確認した上で行ってください。

#### 7-2-1. コンフィグレーション ROM 用のプログラミング・ファイルを作成する

使用する開発ボードに応じたコンフィグレーション ROM 用のプログラミング・ファイルを sof ファイルから作成します。

| 評価ボード                                   | コンフィグレーション ROM | 作成するファイル |
|-----------------------------------------|----------------|----------|
| Curley of 101D Evolution Kit            | EPCQ64         |          |
| Cyclone® 10 LP Evaluation Kit           | EPCQ128A       | .JIC     |
| MAX <sup>®</sup> 10 FPGA Evaluation Kit | MAX 10 内蔵 CFM  | .pof     |

| 【表 7-2-1-1】評価ボードに対応したコンフィグレーション | ROM | とファイル |
|---------------------------------|-----|-------|
|---------------------------------|-----|-------|

① Note:

- Cyclone<sup>®</sup> 10 LP Evaluation Kit に搭載されているコンフィグレーション ROM は、ボード・リビジョンにより 異なります。使用する基板がどの ROM に対応しているか、<u>Cyclone 10 LP Evaluation Kit ユーザーガイ</u> <u>ド</u>で確認してください。
- EPCQ64 / EPCQ128A は、基板の配線接続仕様に応じて pof ファイルにも対応しています。 (Cyclone® 10 LP Evaluation Kit の接続仕様は、pof ファイル・プログラミングに非対応)
- ・ MAX® 10 は、内蔵の CFM 領域にコンフィグレーション・データをプログラムします。
- 1. Quartus<sup>®</sup> Prime のメニューから File ➤ Convert Programming Files を選択し、起動します。
- 2. Convert Programming Files ダイアログボックスの Output programming file 枠内を設定します。

|                       | 設定内容                           |                        |                                         |  |  |  |
|-----------------------|--------------------------------|------------------------|-----------------------------------------|--|--|--|
| 現日                    | Cyclone <sup>®</sup> 10 LF     | P Evaluation Kit       | MAX <sup>®</sup> 10 FPGA Evaluation Kit |  |  |  |
| Programming file type | JTAG Indirect Cont             | figuration File (.jic) | Programmer Object File (.pof)           |  |  |  |
| Mode                  | Active Serial                  |                        | Internal Configuration                  |  |  |  |
| Configuration device  | EPCQ64 EPCQ128A                |                        | —                                       |  |  |  |
| File Name             | output_files/my_first_fpga.jic |                        | output_files/my_first_fpga.pof          |  |  |  |

#### 【表 7-2-1-2】Output programming file

| Output programming file |                                                                                        |  |  |  |  |  |
|-------------------------|----------------------------------------------------------------------------------------|--|--|--|--|--|
| Programming file type:  | JTAG Indirect Configuration File (.jic)                                                |  |  |  |  |  |
| Options/Boot info       | Config <u>u</u> ration device: EPCQ128A <ul> <li><u>Mode:</u> Active Serial</li> </ul> |  |  |  |  |  |
| File <u>n</u> ame:      | output_files/my_first_fpga.jic                                                         |  |  |  |  |  |
| Advanced                | Remote/Local update difference file: NONE                                              |  |  |  |  |  |
|                         | Create Memory Map File (Generate my_first_fpga.map)                                    |  |  |  |  |  |
|                         | Create CvP files (Generate my_first_fpga.periph.jic and my_first_fpga.core.rbf)        |  |  |  |  |  |
|                         | Create config data RPD (Generate my_first_fpga_auto.rpd)                               |  |  |  |  |  |

▲ 例: Cyclone<sup>®</sup> 10 LP Evaluation Kit / EPCQ128A の場合

Cyclone<sup>®</sup> 10 LP Evaluation Kit ユーザーが Convert Programming Files においてコンフィグレーション ROM を選択する際は、右横のブラウズボタンをクリックし、希望の型番を選択します。([表 7-2-1-3] 参照)

【表 7-2-1-3】Configuration Device ダイアログボックス

| 項目                   | 設定内容                |
|----------------------|---------------------|
| Device family        | Cyclone 10 LP       |
| Configuration mode   | Active Serial       |
| Configuration device | EPCQ64 または EPCQ128A |

| Dev                                                                               | ice family:                         | Cyclone 10                                                                                                    | ) LP        |              |                   |        | •      |
|-----------------------------------------------------------------------------------|-------------------------------------|----------------------------------------------------------------------------------------------------|-------------|--------------|-------------------|--------|--------|
| Con                                                                               | figuration mode:                    | Active Seri                                                                                                    | al          |              |                   |        | •      |
| Cus                                                                               | tom database directory              | r. <quartus f<="" th=""><th>Prime insta</th><th>all folder&gt;</th><th></th><th></th><th>Browse</th></quartus> | Prime insta | all folder>  |                   |        | Browse |
| Configuration Device Initialization Program Erase Verify/Blank-Check/Examine Terr |                                     |                                                                                                    |             |              |                   |        |        |
| Nan                                                                               | ne filter:                          |                                                                                                    |             | Device name  | e:                | EPCQ12 | 8A     |
|                                                                                   | Nam                                 | e                                                                                                    | ^           | Device ID:   |                   |        |        |
| 1                                                                                 | < <new device="">&gt; FPC0128</new> |                                                                                                    |             | Device I/O v | oltage:           |        |        |
| 3                                                                                 | EPCQ128A                            |                                                                                                    |             | Device dens  | iity:             |        |        |
| 4                                                                                 | EPCQ16                              |                                                                                                    |             | Total device | e die:            |        |        |
| 5                                                                                 | EPCQ16A                             |                                                                                                    |             | Single I/O g | odo dum mu clock  |        |        |
| 6                                                                                 | EPCQ256                             |                                                                                                    |             | Single I/O n | Tode dummy clock  | -      |        |
| 7                                                                                 | EPCQ32                              |                                                                                                    |             | Quad I/O m   | ode dummy clock:  |        |        |
| 8                                                                                 | EPCQ32A                             |                                                                                                    |             | Programmir   | ng flow template: |        | T E    |
| 10                                                                                | EPCQ4A                              |                                                                                                    |             | Save as f    | template          |        |        |
| 11                                                                                | FPCO64                              |                                                                                                    |             |              |                   |        |        |
| 12                                                                                | EPCQ64A                             |                                                                                                    |             |              |                   |        |        |
|                                                                                   |                                     | D                                                                                                    | elete       | <            |                   |        | >      |

▲ 例: コンフィグレーション ROM を選択 (Cyclone® 10 LP Evaluation Kit)

- 3. Convert Programming Files ダイアログボックスの Input files to convert 枠内を設定します。
  - ① (Cyclone<sup>®</sup> 10 LP Evaluation Kit ユーザーのみ作業してください。)

Flash Loader 行をハイライト選択し、Add Device ボタンをクリックします。

| File/Data area | Properties | Start Address |
|----------------|------------|---------------|
| Flash Loader   |            |               |
| SOF Data       | Page_0     | <auto></auto> |
|                |            |               |

② (Cyclone<sup>®</sup> 10 LP Evaluation Kit ユーザーのみ作業してください。)

Select Devices ダイアログボックスから、開発ボードに応じたデバイスファミリー (Device family) とデバイス 名 (Device name) を選択し、OK ボタンをクリックします。

| Device family   |   | Device name |           |     |
|-----------------|---|-------------|-----------|-----|
| APEX20K         | ^ | 10CL006Y    | ∧ New     |     |
| 🗌 Arria 10      |   | 10CL006Z    |           |     |
| Arria GX        |   | 10CL010Y    | Import    |     |
| Arria II GX     |   | 10CL010Z    | Export    |     |
| Arria II GZ     |   | 10CL016Y    |           |     |
| Arria V         |   | 10010167    | Edit      |     |
| Arria V GZ      |   | 10CL025Y    | Remove    |     |
| Cyclone         |   | 10CL025Z    |           |     |
| 🗹 Cyclone 10 LP |   | 10CL040Y    | Uncheck / | All |
| Cyclone II      |   | 10CL040Z    |           |     |
| Cyclone III     |   | 10CL055Y    |           |     |
| Cyclone III LS  |   | 10CL055Z    |           |     |
| Cyclone IV E    |   | 10CL080Y    |           |     |
| Cyclone IV GX   |   | 10CL080Z    |           |     |
| Cyclone V       |   | 10CL120Y    |           |     |
| C Development   | × |             | ×         |     |

③ SOF Data 行をハイライト選択し、Add File ボタンをクリックします。

| nput files to convert |                                |                      |                      |
|-----------------------|--------------------------------|----------------------|----------------------|
| File/Data area        | Properties                     | Start Address        | Add He <u>x</u> Data |
| ✓ Flash Loader        |                                |                      | Add <u>S</u> of Page |
| 10CL025Y              |                                |                      |                      |
| SOF Data              | Page_0                         | <auto></auto>        | Add <u>F</u> ile     |
|                       |                                |                      | Remove               |
|                       | Cvclone <sup>®</sup> 10   P Fv | aluation Kit ユーザーの画症 | 5                    |

| out files to convert |                            |                    |     |                   |
|----------------------|----------------------------|--------------------|-----|-------------------|
| File/Data area       | Properties                 | Start Address      | A   | dd He <u>x</u> D  |
| SOF Data             | Page_0                     | <auto></auto>      | A   | dd <u>S</u> of Pa |
|                      |                            |                    |     | Add <u>F</u> ile. |
|                      | MAX <sup>®</sup> 10 FPGA E | valuation Kit ユーザー | の画面 |                   |

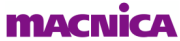

④ my\_first\_fpga.sof ファイルを指定し、Open ボタンをクリックします。

| 🖻 Select Inpu      | ıt File                                     |   |   |   |   |   | ×            |
|--------------------|---------------------------------------------|---|---|---|---|---|--------------|
| Look in:           | C:\intelFPGA_prj\my_first_fpga\output_files | • | 0 | 0 | 0 |   | :: =         |
| S My Cor           | nputer                                      |   |   |   |   |   |              |
| File <u>n</u> ame: | my_first_fpga.sof                           |   |   |   |   |   | <u>O</u> pen |
| Files of type:     | SRAM Object Files (*.sof)                   |   |   |   | • | • | Cancel       |

- 4. Convert Programming Files ダイアログボックスの *Generate* ボタンをクリックし、コンフィグレーション ROM 用のプログラミング・ファイルを生成します。
- 5. Convert Programming Files ダイアログボックスの Close ボタンをクリックし、ダイアログボックスを閉じます。

| 🕥 Quartus Prime 🛛 🗙                                   | 🕥 Quartus Prime X                                     |
|-------------------------------------------------------|-------------------------------------------------------|
| Generated output_files/my_first_fpga_jic successfully | Generated output_files/my_first_fpga.pof successfully |
| ОК                                                    | ОК                                                    |

以上で コンフィグレーション ROM 用のプログラミング・ファイルが完成しました。

- 7-2-2. コンフィグレーション ROM ヘプログラミングする
  - 1. ダウンロード・ケーブル、パソコン、評価ボードを接続します。

ボード上の JTAG コネクターの位置や向きは、各評価ボードのユーザーガイドや回路図をご確認ください。

| 【表 | 7-2-2-1】 | ダウンロー | ード・ケー | -ブルの接続 |
|----|----------|-------|-------|--------|
|----|----------|-------|-------|--------|

| 評価ボード                                      | 説明                                                                                                    |
|--------------------------------------------|----------------------------------------------------------------------------------------------------|
| Cyclone® 10 LP<br>Evaluation Kit           | <ol> <li>Cyclone® 10 LP Evaluation Kit に付属しているケーブルにおいて、mini USB (Type-B)<br/>を評価ボードに接続します。</li> <li>USB ケーブルのうち黒いコネクターをパソコンへ接続してください。(ダウンロード・ケーブルと電源供給ケーブルを兼用しています。)</li> <li>ボードに電源が供給されます。</li> </ol>                 |
| MAX <sup>®</sup> 10 FPGA<br>Evaluation Kit | <ol> <li>インテル FPGA ダウンロード・ケーブル II 本体と USB ケーブルを接続します。</li> <li>インテル FPGA ダウンロード・ケーブル II 本体から出ているケーブルの 10 pin<br/>ヘッダーを評価ボード上の JTAG コネクターに接続します。</li> <li>電源用 USB ケーブルで、パソコンと評価ボードを接続します。(ボードに電源が<br/>供給されます。</li> </ol> |

- 2. Quartus<sup>®</sup> Prime のメニューから Tools ➤ Programmer を選択し、Programmer ウィンドウを起動します。
- 3. Programmer ウィンドウの Hardware Setup ボタンをクリックします。

| <u>F</u> ile | <u>E</u> dit                                                        | <u>V</u> iew | P <u>r</u> ocessing | <u>T</u> ools | <u>W</u> indow | <u>H</u> elp |  |  |  |  |  | Search a |
|--------------|---------------------------------------------------------------------|--------------|---------------------|---------------|----------------|--------------|--|--|--|--|--|----------|
|              | Hardware Setup No Hardware Mode: JTAG    Progress:                  |              |                     |               |                |              |  |  |  |  |  |          |
| E            | Enable real-time ISP to allow background programming when available |              |                     |               |                |              |  |  |  |  |  |          |

4. Hardware Settings タブの Currently selected hardware 項のプルダウン・リストから、使用するダウンロード・ケーブルを選択し、Close ボタンをクリックします。

| 👋 Hardware Se                                                                                                    | tup            |             | ×  |  |  |  |  |
|----------------------------------------------------------------------------------------------------|----------------|-------------|----|--|--|--|--|
| Hardware Set                                                                                                    | tings JTAG S   | Settings    |    |  |  |  |  |
| Select a programming hardware setup to use when programming devices. This programming hardware setup applies only to the current programmer window. |                |             |    |  |  |  |  |
| Currently sele                                                                                                    | cted hardware: | No Hardware | •  |  |  |  |  |
| Hardware free                                                                                                    | uency:         |             | Hz |  |  |  |  |
| Available ha                                                                                                    | rdware items   |             |    |  |  |  |  |

【表 7-2-2-2】 Currently selected hardware に選択するケーブル名

| 評価ボード                                     | Currently selected hardware に検出される名前      |
|-------------------------------------------|-------------------------------------------|
| Cyclone <sup>®</sup> 10 LP Evaluation Kit | Cyclone <sup>®</sup> 10 LP Evaluation Kit |
| MAN® 10 FDCA Funduation Kit               | 使用するダウンロード・ケーブル名                          |
| IVIAX <sup>®</sup> 10 FPGA Evaluation Kit | (例: USB-Blaster II )                      |

#### ① Note :

- Cyclone<sup>®</sup> 10 LP Evaluation Kit は、オンボード インテル FPGA ダウンロード・ケーブル II 対応基板です。
   よって、ご利用前に インテル FPGA ダウンロード・ケーブル II のドライバをインストール してください。
- インテル FPGA ダウンロード・ケーブル II は、TCK 周波数を変更可能です。詳細は、下記 Web ページ をご参考ください。

<u>USB-Blaster™II の TCK 周波数を変更してみよう</u>

5. Programmer ウィンドウの Mode プルダウン・リストより、JTAG を選択します。

macnic

| File Edit View P    | rocessing Tools Window Help         |                               |              |         |                                          |              |   |
|---------------------|-------------------------------------|-------------------------------|--------------|---------|------------------------------------------|--------------|---|
| 🚖 Hardware Setup    | Cyclone 10 LP Evaluation Kit [USB-1 | 1]                            |              | Mode:   | JTAG 🔻                                   |              | P |
| Enable real-time IS | JIAG<br>In-Socket Programming       |                               |              |         |                                          |              |   |
| Start               | File                                | Device                        | Checksum     | Usercod | Active Serial Programming<br>Configure C | ank-<br>heck |   |
|                     | ▲ 例: Cvcl                           | one <sup>®</sup> 10 LP Evalua | tion Kit の場合 |         |                                          |              |   |

- 6. Programmer ウィンドウの *File* 欄に *my\_first\_fpga.sof* ファイルがすでに登録されている場合には、sof フ ァイルをハイライト選択し *Delete* ボタンをクリックして削除 (空欄に) してください。
- Programmer ウィンドウの Add File ボタンをクリックし、¥¥作業フォルダー¥output\_files 内にある my\_first\_fpga.jic あるいは my\_first\_fpga.pof ファイルを選択し、Open ボタンをクリックして File 欄に登録 します。

| 【表 7-2 | -2-3 Current | y selected hardware | に選択するケーブル名 |
|--------|--------------|---------------------|------------|
|--------|--------------|---------------------|------------|

| 評価ボード                                     | 選択するファイル          |
|-------------------------------------------|-------------------|
| Cyclone <sup>®</sup> 10 LP Evaluation Kit | my_first_fpga.jic |
| MAX <sup>®</sup> 10 FPGA Evaluation Kit   | my_first_fpga.pof |

ファイル登録後の Programmer 画面は、このようになります。

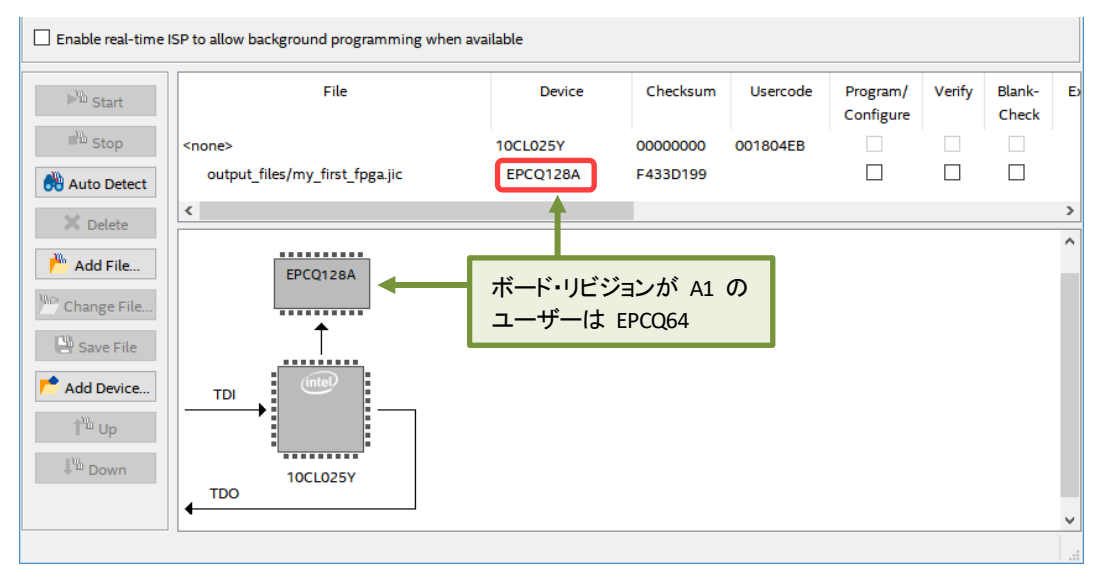

Cyclone® 10 LP Evaluation Kit / EPCQ128A の場合

| output_files<br>CFM0<br>UFM | /my_first_fpga.po | f | 10M08SAE144 | 026672D8 | 0008A94F |  |   |
|-----------------------------|-------------------|---|-------------|----------|----------|--|---|
| CFM0<br>UFM                 |                   |   |             |          |          |  |   |
| UFM<br><                    |                   |   |             |          |          |  |   |
| <                           |                   |   |             |          |          |  |   |
|                             |                   |   |             |          |          |  | > |
|                             |                   |   |             |          |          |  | ^ |
|                             | 10M085AE144       |   |             |          |          |  |   |
|                             |                   |   |             |          |          |  |   |

- ▲ MAX<sup>®</sup> 10 FPGA Evaluation Kit の場合
- 8. Programmer ウィンドウのプログラミング・オプションを設定します。

コンフィギュレーション ROM にプログラミングするため、[表 7-2-2-4] を参考に Program/Configure オプションにチェックを入れます。

| 【表 7-2-2-4 | Program/Configure | オプション |
|------------|-------------------|-------|
|------------|-------------------|-------|

| 評価ボード                                        | Program/Configure オプション                                                                        |                           |                            |                      |                       |        |  |  |
|----------------------------------------------|------------------------------------------------------------------------------------------------|---------------------------|----------------------------|----------------------|-----------------------|--------|--|--|
| Cyclone <sup>®</sup> 10 LP<br>Evaluation Kit | <ul> <li>Factory default enhanced SFL image</li> <li>output_files/my_first_fpga.jic</li> </ul> |                           |                            |                      |                       |        |  |  |
|                                              | File<br>Factory default enhanced SFL image                                                     | Device<br>10CL025Y        | Checksum<br>001804EB       | Usercode<br>001804EB | Program/<br>Configure | Verify |  |  |
|                                              | output_files/my_first_fpga_jic<br>※ jic ファイル側のオプションを<br>になります。                                 | EPCQ128A<br>「」すると、Factory | F433D199<br>default enhanc | ed SFL image         | <br>● 側も自動的           | り□     |  |  |
| MAX <sup>®</sup> 10 FPGA<br>Evaluation Kit   | <ul> <li>✓ output_files/my_first_fpga</li> <li>✓ CFM0</li> <li>□ UFM</li> </ul>                | ı.pof                     |                            |                      |                       |        |  |  |
|                                              | File                                                                                           | Device                    | Checksum                   | Usercode             | Program/<br>Configure | Verify |  |  |
|                                              | output_files/output_file.pof<br>CFM0<br>UFM                                                    | 10M08SAE144               | 04319F46                   | 0008B13B             |                       |        |  |  |

9. Programmer ウィンドウの *Start* ボタンをクリックし、コンフィグレーション ROM へのダウンロードを開始し ます。Progress バーが 100% になり、Quartus Prime の Messages ウィンドウ (System タブ) に Info: Successfully performed operation(s) のメッセージを確認できたら、データのダウンロードは完了です。

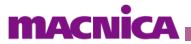

|                                                                                                 |                                                                                                    | ▼ Prog         | rammer ウ | ィンドウ     |                            |                        |             |            |
|-------------------------------------------------------------------------------------------------|----------------------------------------------------------------------------------------------------|----------------|----------|----------|----------------------------|------------------------|-------------|------------|
| <u>F</u> ile <u>E</u> dit <u>V</u> iew P <u>r</u> ocessing                                      | ; <u>T</u> ools <u>W</u> indow <u>H</u> elp                                                                                                    |                |          |          |                            | Search a               | lltera.com  | 5          |
| Hardware Setup Cyclone                                                                          | e 10 LP Evaluation Kit [USB-1                                                                                                    | ] Mode:        | JTAG     |          | <ul> <li>Progre</li> </ul> | ss: 100% (             | Successful) |            |
| Enable real-time ISP to allow                                                                   | background programming v                                                                                                    | vhen available |          |          |                            |                        |             |            |
| ▶ <sup>™</sup> Start                                                                            | File                                                                                                    | Device         | Checksum | Usercode | Program/<br>Configure      | Verify Blank-<br>Check | Examine     | Secu<br>Bi |
| Stop<br>outpu ≭<br>P<br>I<br>E<br>S<br>S<br>S<br>S<br>S<br>S<br>S<br>S<br>S<br>S<br>S<br>S<br>S | outpu       X       All       All       All       All       X       X       Y       X       X       Y       Y       Y       Find Next         Type       ID       Message       209060 Started Programmer operation at       Y       Y |                |          |          |                            |                        |             |            |
|                                                                                                 |                                                                                                    |                | Messages | ウィンドウ    |                            |                        |             |            |

■ 参考:

- 以下に、ここでの作業に関連したドキュメントおよびコンテンツをご案内します。ご参考ください。
  - 「Quartus Prime はじめてガイド デバイス・プログラミングの方法」 •
  - [Quartus Prime プログラミング・ファイルの生成と変換(Convert Programming Files)] •
  - FPGA 経由で EPCQ デバイスヘプログラミング(JIC プログラミング) •

以上で コンフィグレーション ROM への書き込みは完了です。

評価ボード上の 再コンフィグレーション用ボタンを押下し、sof ファイルを書き込んだ際と同様の動作が行わ れること (8章 を参照) を確認してください。

各評価ボードの再コンフィグレーション用ボタンは、以下のとおりです。

【表 7-2-2-5】 再コンフィグレーション用ボタン

| 評価ボード   | Cyclone <sup>®</sup> 10 LP Evaluation Kit | MAX <sup>®</sup> 10 FPGA Evaluation Kit |  |  |
|---------|-------------------------------------------|-----------------------------------------|--|--|
| シルク印刷番号 | S1                                        | SW2                                     |  |  |
|         |                                           |                                         |  |  |

## 8. <u>実機で動作検証をする</u>

実機 (評価ボード) 上で FPGA が正しく動作するかを確認します。 (この作業は、開発フローの [9] にあたります。)

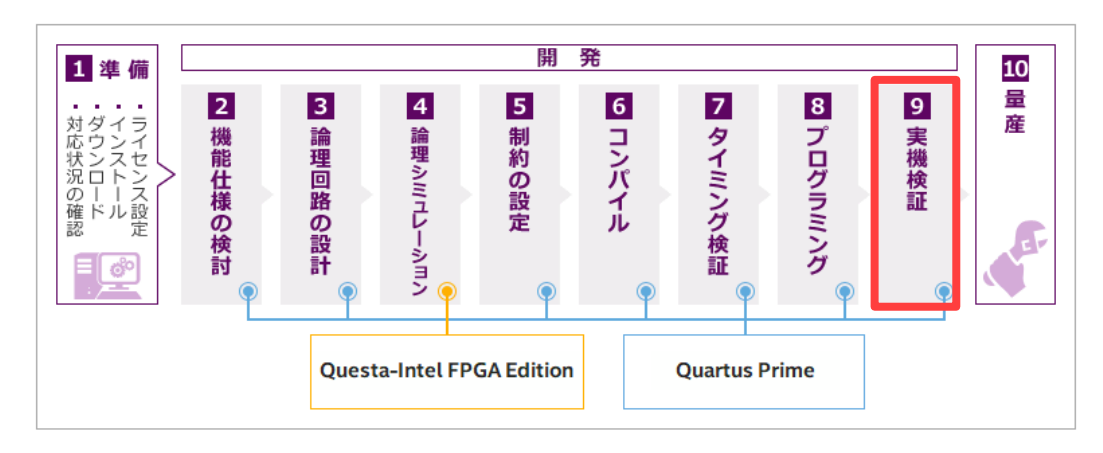

このチュートリアルでは、LED が点灯および消灯する (いわゆる L チカ) 動作を作成しました。

すでに開発ボード上の LED が点灯しているはずです。セレクト信号を割り当てたピンに接続されているタクト スイッチを押す (Cyclone® 10 LP Evaluation Kit ユーザー)、あるいは DIP スイッチを切り替える (MAX® 10 FPGA Evaluation Kit ユーザー) と、点灯する間隔が変わります。

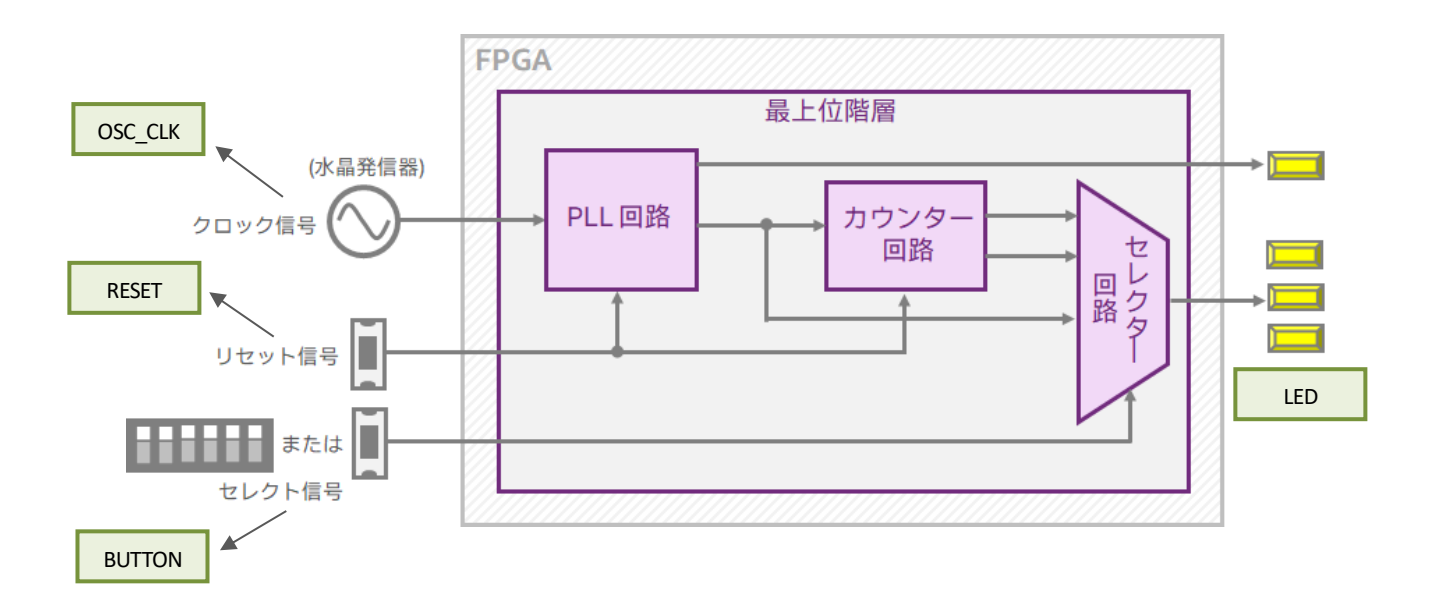

<FPGA の動作仕様>

- LED が点灯および点滅します。
- BUTTON に割り当てたピンに接続されているタクトスイッチを押下している間 または DIP スイッチが On 側に位置する場合は、LED の点滅する速さが変わります(遅くなります)。
- RESET に割り当てたピンに接続されているタクトスイッチを押下している間、PLL 回路とカウンター回路が リセットされ、LED が全消灯します。

## <u>L チカの動作は成功しましたか ?</u>

| 実機動作                   | 次の作業ステップ                                   |                              |  |  |  |
|------------------------|--------------------------------------------|------------------------------|--|--|--|
| sof ファイルの書き込み:         | コンフィグレーション ROM ヘプロジェクトのデータを書き込みます。         |                              |  |  |  |
| 問題なし                   | ( <u>7-2 章</u> へ)                          |                              |  |  |  |
| sof ファイルの書き込み:<br>問題あり | デザインコードやピンアサインを見直してください。<br>◆              |                              |  |  |  |
|                        | 修正点                                        | 修正後に実施する作業                   |  |  |  |
|                        |                                            | ・ 論理シミュレーション ( <u>3 章</u> へ) |  |  |  |
|                        | テザインコート                                    | ・ コンパイル ( <u>5 章</u> へ)      |  |  |  |
|                        | ピンアサイン                                     | ・ コンパイル ( <u>5 章</u> へ)      |  |  |  |
|                        | •                                          |                              |  |  |  |
|                        | 再コンパイルで生成した sof ファイルを使用し、Programmer でダウンロー |                              |  |  |  |
|                        | ド。( <u>7-1章</u> へ)                         |                              |  |  |  |
|                        | ▼<br>実機検証を行い、動作を確認します。 ( <u>8 章</u> へ)     |                              |  |  |  |

各評価ボードの LED、タクトスイッチ、DIP スイッチの位置は、次のとおりです。

| BUT              | TTON RESET | ○ 2020日<br>再コンフィグレーション用ボタン<br>0000日<br>0000日<br>00000日<br>0000日<br>0000日<br>0000日<br>0000日<br>0000 |  |
|------------------|------------|----------------------------------------------------------------------------------------------------|--|
| S. Marris Marris |            | A CONTRACTOR                                                                                                    |  |

▼ Cyclone<sup>®</sup> 10 LP Evaluation Kit の場合

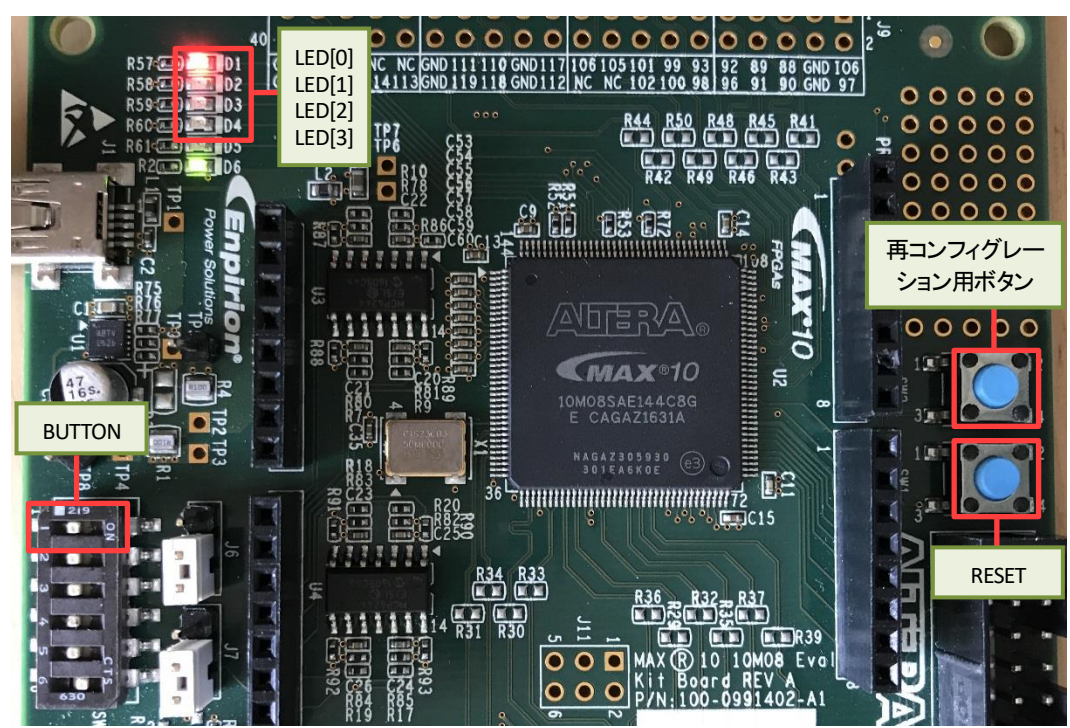

▼ MAX<sup>®</sup> 10 FPGA Evaluation Kit の場合

以上で 実機での動作検証は完了です。評価ボードの電源を OFF にし、その後 ダウンロードケーブルを脱 着してください。

以上で このチュートリアルの作業はすべて終了です。

# 免責およびご利用上の注意

弊社より資料を入手されましたお客様におかれましては、下記の使用上の注意を一読いただいた上でご使用ください。

.....

- 1. 本資料は非売品です。許可無く転売することや無断複製することを禁じます。
- 2. 本資料は予告なく変更することがあります。
- 本資料の作成には万全を期していますが、万一ご不明な点や誤り、記載漏れなどお気づきの点がありましたら、本資料を入手されました下記代理店までご一報いただければ幸いです。
   株式会社マクニカ 半導体事業 お問い合わせフォーム
- 本資料で取り扱っている回路、技術、プログラムに関して運用した結果の影響については、責任を負いかねますのであらかじめご了承ください。
- 5. 本資料は製品を利用する際の補助的な資料です。製品をご使用になる際は、各メーカ発行の英語版の資料もあわせてご利用ください。